UNIWERSYTET MARII CURIE-SKŁODOWSKIEJ W LUBLINIE

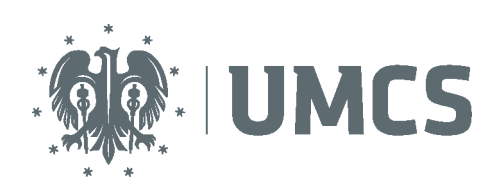

Centrum Kształcenia i Obsługi Studiów Biuro Spraw Studenckich

# Instrukcja Systemu Obsługi Praktyk -Moduł Student

Aktualizacja z dnia 06.12.2016

## Spis treści

| 1.<br>2. | Dostęp i logowanie do Systemu Obsługi Praktyk<br>Realizacia praktyki krok po kroku                                                                       | 4<br>6   |
|----------|----------------------------------------------------------------------------------------------------|----------|
| 2.1      | "Zapisz się na praktykę"                                                                                                    | 6        |
| 2.2      | Uzupełnianie dziennika praktyk                                                                                                    | 9        |
| 3.       | Różne sposoby realizacji praktyk                                                                                                    | 13       |
| 3.1      | Praktyka wynikająca z planu: ze standardową deklaracją Uczelni                                                                                           | 14       |
| 3.2      | Praktyka wynikająca z planu: ze standardową umową Uczelni                                                                                                | 15       |
| 3.3      | Praktyka wynikająca z planu: z umową ramową Uczelni                                                                                                    | 15       |
| 3.4      | Praktyka wynikająca z planu: z indywidualną umową Praktykodawcy                                                                                          | 16       |
| 3.5      | Praktyka zaliczona na innej podstawie                                                                                                    | 16       |
| 3.6      | Praktyka realizowana bez dziennika praktyk                                                                                                    | 17       |
| 4.       | Dodatkowe funkcjonalności Systemu Obsługi Praktyk                                                                                                    | 20       |
| 4.1      | Dokumentacja praktyki                                                                                                    | 20       |
| 4.2      | Ankieta dla Praktykanta                                                                                                    | 21       |
| 4.3      | Zgłaszanie zmian w realizowanej praktyce oraz jej usuwanie                                                                                               | 22       |
| 4.4      | Dodawanie oddziału firmy Praktykodawcy                                                                                                    | 25       |
|          | <ul><li>4.4.1 Dodawanie oddziału firmy wprowadzonej do Bazy Praktykodawców</li><li>4.4.2 Dodawanie nowego Praktykodawcy wraz z oddziałem firmy</li></ul> | 25<br>28 |
| 4.5      | Zmiana hasła Użytkownika                                                                                                    |          |

Administrator Systemu: Marta Wolińska tel. (81) 537-58-79 e-mail: <u>administrator.praktyki@umcs.pl</u> www.praktyki.umcs.lublin.pl

#### 1. Dostęp i logowanie do Systemu Obsługi Praktyk

Aby uzyskać dostęp do Systemu Obsługi Praktyk wymagane jest zalogowanie się za pomocą loginu i hasła.

www.praktyki.umcs.lublin.pl login: numer indeksu hasło: numer pesel

UWAGA! Studenci zagraniczni nieposiadający numeru pesel powinni skorzystać przy pierwszym logowaniu z opcji "Nie pamiętasz hasła".

Po pierwszym zalogowaniu należy zmienić hasło w zakładce "Dane".

Istnieje również opcja przypomnienia hasła. Pod przyciskiem Zaloguj znajduje się przycisk Nie pamiętasz hasła. Po jego naciśnięciu Użytkownik zostanie poproszony o wpisanie adresu e-mail, na który zostanie wygenerowane nowe hasło.

WAŻNE: System Obsługi Praktyk zasysa dane z Systemu USOS, należy więc używać adresu email wprowadzonego do Systemu USOS.

|                                                                                       |                                                                                                    | System C                                                                                                    | Obsługi Prak                                                                                                    | tyk                                                                                                    |                                                                                                    | Szukaj                                                                   | AAA<br>Q |
|---------------------------------------------------------------------------------------|----------------------------------------------------------------------------------------------------|----------------------------------------------------------------------------------------------------|----------------------------------------------------------------------------------------------------|----------------------------------------------------------------------------------------------------|----------------------------------------------------------------------------------------------------|--------------------------------------------------------------------------|----------|
| STR                                                                                   | RONA GŁÓWNA C                                                                                                    | DRGANIZACJA PRAKTYK                                                                                                    | AKTY PRAWNE                                                                                                    | KONTAKT                                                                                                    | DO POBRANIA                                                                                                    |                                                                          |          |
| Stronag                                                                               | główna                                                                                                    |                                                                                                    |                                                                                                    | Dru                                                                                                    | kuj   Zgłoś bląd                                                                                                    |                                                                          |          |
| STRC<br>Szanc<br>Witan<br>Skłod<br>zarzą<br>"Now<br>W list<br>odbyw<br>ramac<br>(Zarz | ONA GŁÓWNA<br>owni Państwo,<br>my na stronie Inte<br>Jowskiej w Lublinie<br>dzania praktykami<br>roczesny Model Zarz<br>topadzie 2015 Rekt<br>wania obowiązkowy<br>ch studiów pierwsze<br>adzenie nr 70/2015                                                                | rnetowego Systemu W<br>. System został opra<br>obowiązkowymi prov<br>rądzania w UMCS".<br>or UMCS zatwierdził now<br>ch praktyk w Uniwersyte<br>ego, studiów drugiego str<br>z dnja 30 listopada 2015r                                                                                                    | sparcia Praktyk U<br>cowany w związki<br>vadzoną w Uczel<br>re zarządzenie w s<br>cie Marii Curie - S<br>opnia oraz jednolity<br>ze zm )                                                                          | niwersytetu N<br>u z reformą '<br>Ini w ramaci<br>prawie zasad c<br>kłodowskiej w<br>ch studiów ma                                                                                      | Marii Curie-<br>w zakresie<br>h projektu<br>organizacji i<br>Lublinie w<br>agisterskich                                                                 | LOGOWANIE<br>Login<br>Haslo:<br>Haslo<br>ZALOGUJ<br>Nie pamiętasz hasla? |          |
| Poniž<br>1. Gł<br>vy<br>dz<br>do<br>za<br>W<br>2. Di<br>na<br>Sy<br>vy                | zej prezentujemy pod<br>łównym celem w<br>vszystkimi interesa<br>ziekanatami i opie<br>okumentów związał<br>asady i organizacj<br>/ydziałach, Programu<br>la potrzeb ujednolić<br>ajważniejszych dok<br>ystemie, w tym m. ir<br>vypełniany elektronic<br>raz możliwość zała | stawowe funkcjonalność<br>prowadzenia Systemu<br>iriuszami procesu za<br>kunami praktyk) i stwo<br>nych z realizacją Prakty<br>ję praktyk na UMCS,<br>ów Studiów itp.<br>enia i wsparcia obsługi p<br>umentów związanych z<br>u wzór umowy o praktykę<br>znie w Systemie będzie [<br>przania swoich uwag li | si oraz kilka główny<br>jest poprawienie<br>rządzania praktyk<br>rzenie dla ich po<br>k w Uczelni m. in<br>regulaminów prał<br>raktyk przygotowar<br>praktykami, które<br>Najważniejszym o<br>bziennik Praktyk. W | ch założeń Sys<br>komunikacji<br>(ami (tzn. s<br>trzeb jednolit<br>, zarządzeń re<br>(tyk na posz<br>ne zostaną rów<br>e będą zamie<br>lokumentem, k<br>gląd do Dzienn<br>jeno treści b | stemu:<br>pomiędzy<br>studentami,<br>ego zbioru<br>ggulujących<br>czególnych<br>vnież wzory<br>szczone w<br>ttóry będzie<br>lika Praktyk<br>kedzie mieł | DLA PRAKTYKODAW                                                          | CÓW      |

Po zalogowaniu do systemu student uzyskuje dostęp do Panelu Zarządzania, mając 2 opcje do wyboru:

- 1. "Zapisz się na praktykę"- opcja wybierana po pierwszym zalogowaniu do systemu w celu zapisania się na praktykę,
- 2. "Zarządzaj swoją praktyką"- opcja wybierana każdorazowo po wcześniejszym zapisaniu się na praktykę.

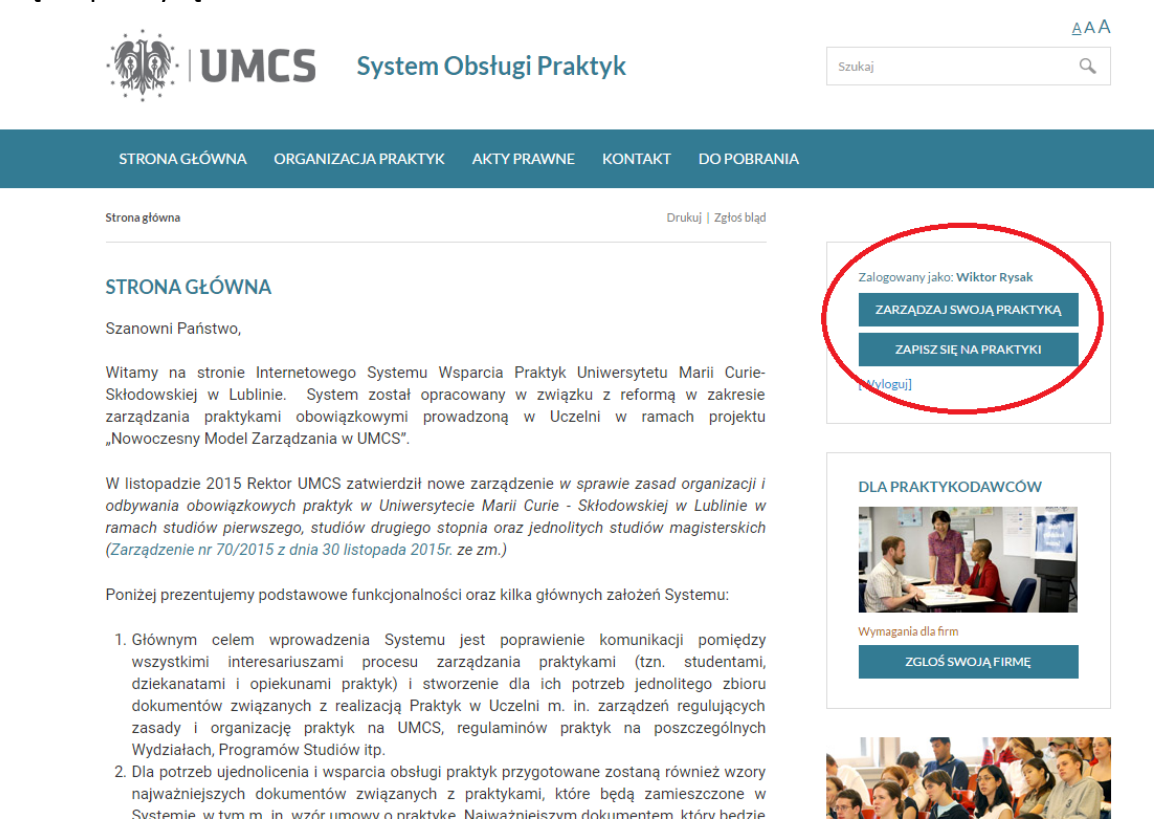

Po kliknięciu w ikonę "Zapisz się na praktykę" lub "Zarządzaj swoją praktyką" student uzyskuje dostęp do Menu, które obejmuje:

- Moje praktyki
- Baza praktykodawców
- Ankiety
- Powiadomienia
- Dokumentacja praktyki
- Dane
- Dzienniki praktyk

## 2. <u>Realizacja praktyki krok po kroku</u>

## 2.1 "Zapisz się na praktykę"

Cała procedura realizacji praktyki rozpoczyna się od nadania w Systemie Obsługi Praktyk roli Opiekuna praktyk wyznaczonemu do tego pracownikowi UMCS.

Student zostanie o tym fakcie poinformowany mailowo- otrzyma powiadomienie z imieniem i nazwiskiem Opiekuna praktyk ze strony Uczelni.

Aby zapisać się w systemie na praktykę należy wejść do panelu zarządzania poprzez ikonę "Zapisz się na praktykę". System przekieruje studenta do formularza dodawania nowego zgłoszenia praktyki:

| UMCS                  | Strona główna 🔹 Wiktor R                                                                                                    |   |                                             |  |  |  |  |
|-----------------------|----------------------------------------------------------------------------------------------------|---|---------------------------------------------|--|--|--|--|
| Moduł Student         |                                                                                                    |   |                                             |  |  |  |  |
| Moje praktyki         | Zgłoszenie Praktyki                                                                                                    |   |                                             |  |  |  |  |
| Baza praktykodawców   | > Wybierz kierunek studiów (opiekuna):                                                                                                    |   |                                             |  |  |  |  |
|                       | Zamówienia publiczne, niestacjonarne podyplomowe (Opiekun: Anna Bieganowska)                                                                                                    |   | ٣                                           |  |  |  |  |
| Ankiety               | Zamówienia publiczne, niestacjonarne podyplomowe (Opiekun: Anna Bieganowska)<br>Zamówienia publiczne, niestacjonarne podyplomowe (Opiekun: Opiekun Praktyki)                                                                                                    |   |                                             |  |  |  |  |
| Powiadomienia         |                                                                                                    | • |                                             |  |  |  |  |
| Dokumentacja praktyki |                                                                                                    |   |                                             |  |  |  |  |
| Dane                  | Dane Praktyka ciągła                                                                                                    |   |                                             |  |  |  |  |
| Dzienniki praktyk     |                                                                                                    |   |                                             |  |  |  |  |
|                       | Sposob realizacji praktyki:                                                                                                    |   |                                             |  |  |  |  |
|                       | praktyka wynikająca z planu:                                                                                                    |   |                                             |  |  |  |  |
|                       | <ul> <li>ze standardową deklaracją/umową Uczelni:         <ul> <li>deklaracją</li> <li>deklaracją</li> <li>(stosowana standardowo przy realizacji praktyk)</li> <li>umową</li> <li>(stosowana, gdy niemożliwe jest zastosowanie deklaracji ze względu na wewnętrzne regulacje Praktykodawcy)</li> <li>z umową ramową Uczelni</li> <li>z indywidualną umową Praktykodawcy</li> </ul> </li> <li>praktyka z indywidualnego planu praktyk</li> <li>praktyka zaliczona na innej podstawie</li> </ul> |   |                                             |  |  |  |  |
|                       | Czas trwania:                                                                                                    |   |                                             |  |  |  |  |
|                       | 2016-10-07 🖌 2016-10-28 🖌 2                                                                                                    | ~ | <ul> <li>godzin</li> <li>tvgodni</li> </ul> |  |  |  |  |
|                       | Wyszukaj Praktykodawcę po NIP:                                                                                                    |   | -) <u>-</u>                                 |  |  |  |  |
|                       | 4877695876                                                                                                    |   | ~                                           |  |  |  |  |
|                       | Dodaj praktykę                                                                                                    |   |                                             |  |  |  |  |

Aby poprawnie wykonać zgłoszenie praktyki należy uzupełnić następujące dane:

• Kierunek studiów- w przypadku gdy student studiuje na jednym kierunku pole zostanie uzupełnione automatycznie, w przypadku dwóch kierunków lub dwóch rodzajów realizowanych praktyk w polu tym należy dokonać wyboru z rozwijanej listy,

- Przedmiot w przypadku gdy student na danym semestrze jest przypisany tylko do jednego przedmiotu "Praktyka" pole zostanie wypełnione automatycznie, w przypadku większej ilości przedmiotów praktycznych należy dokonać wyboru z rozwijanej listy,
- Rodzaj praktyki należy wybrać właściwy rodzaj praktyki (przypisane są one do poszczególnych wydziałów),
- Sposób realizacji praktyki- student ma do wyboru kilka możliwości dotyczących sposobu realizacji swojej praktyki:
  - ✓ Praktyka wynikająca z planu praktyk:
    - ze standardową deklaracją/umową Uczelni- dokument będzie generowany automatycznie na podstawie wprowadzonych do systemu danych,
      - deklaracją- standardowo stosowany dokument przy realizacji praktyki, generowany przez Pracownika dziekanatu,
      - umową- stosowana jest jedynie w przypadkach, gdy niemożliwe jest zastosowanie deklaracji ze względu na wewnętrzne regulacje Praktykodawcy, umowa generowana jest przez Pracownika dziekanatu,
    - z umową ramową Uczelni- stosowaną w sytuacji, gdy Uczelnia zawiera jedną umowę ramową z Praktykodawcą na większą ilość praktyk (taki rodzaj umowy często stosowany jest w szkołach, urzędach czy prokuraturze),
    - z indywidualną umową Praktykodawcy gdy Praktykodawca korzysta z własnych wzorów umów, student jest zobowiązany załączyć plik z worem umowy na etapie zgłaszania swojej praktyki w systemie,
  - Praktyka z indywidualnego planu praktyk- gdy student ma ustalony indywidualny plan realizacji praktyk,
  - ✓ Praktyka zaliczona na innej podstawie- z tej opcji mogą skorzystać studenci, którzy otrzymali zgodę np. na zaliczenie praktyki na podstawie zatrudnienia u Pracodawcy.
- Czas trwania praktyki- student zaznacza orientacyjne daty realizacji praktyki (ma również możliwość wprowadzenia dat wstecznych) oraz wpisuje ilość godzin/tygodni,
- Praktykodawca zagraniczny zaznaczany w przypadku, gdy Praktykodawcą będzie firma, której siedziba znajduje się poza granicami Polski (w tym przypadku znika pole do uzupełnienia numeru NIP),
- NIP Praktykodawcy
  - W przypadku gdy zostanie wprowadzony numer NIP istniejącego już w bazie Praktykodawcy system zaciągnie jego dane automatycznie i pokaże je w szczegółach zgłoszenia praktyki (pole do wpisania danych osoby upoważnionej do podpisania umowy/deklaracji oraz danych Opiekuna ze strony Praktykodawcy pozostaną nieuzupełnione),
  - W przypadku gdy system nie odnajdzie w bazie Praktykodawców wpisanego numeru NIP student zostanie przekierowany do formularza, w którym będzie musiał podać szczegółowe dane Praktykodawcy.

Po wprowadzeniu wszystkich danych należy zatwierdzić akcję ikoną "Dodaj praktykę". W tym momencie system przekieruje studenta do kolejnego okna, w którym należy uzupełnić

dane Praktykodawcy, o ile nie zostały one wcześniej wprowadzone prze innego Użytkownika systemu (w takim przypadku dane uzupełnią się automatycznie).

| Ankiety               | Zgłoszenie Praktyki                                  |                |         |                       |   |
|-----------------------|------------------------------------------------------|----------------|---------|-----------------------|---|
| Powiadomienia         | Nie znaleziono takiego Praktykodawcy w baz           | zie            |         |                       |   |
| Dokumentacja praktyki |                                                      |                |         |                       |   |
| Dane                  | Wprowadz dane Praktykodawcy                          |                |         |                       |   |
| Dzienniki praktyk     | TVN- praktyka testowa                                |                |         |                       | ~ |
|                       | Praktykodawca zagraniczny                            |                |         |                       |   |
|                       | NIP                                                  |                |         |                       |   |
|                       | 8759346345                                           |                |         |                       |   |
|                       | Kraj:                                                | Powiat:        |         | Województwo:          |   |
|                       | Polska                                               | lubelski       |         | lubelskie             | ~ |
|                       | Miejscowość:                                         | Kod pocztowy:  | Poczta: |                       |   |
|                       | Lublin                                               | ✓ 20-006 ✓     | Lublin  |                       |   |
|                       | Ulica:                                               |                |         | Nr domu: Nr lokalu:   |   |
|                       | Krakowskie Przedmieście                              |                | ~       | 6 🖌                   |   |
|                       | Wybierz branżę:                                      |                |         |                       |   |
|                       | Media / Sztuka / Rozrywka                            |                |         |                       | ~ |
|                       | Osoba upoważniona do podpisania<br>deklaracji/umowy: | Telefon:       |         | Adres email:          |   |
|                       | Sylwester Kamiński                                   |                |         | s.kaminski@tvntest.pl |   |
|                       |                                                      | Dodaj praktyke | >       |                       |   |

Po uzupełnieniu wszystkich danych zgłoszenie praktyki należy zatwierdzić poprzez przycisk "Dodaj praktykę".

W następnym kroku system wyświetli szczegóły praktyki oraz formularz pozwalający na uzupełnienie danych Opiekuna ze strony Praktykodawcy (na tym etapie pola te nie są obowiązkowe, można je uzupełnić w późniejszym terminie w szczegółach swojej praktyki):

| Imię i nazwisko<br>Adres<br>Nr indeksu<br>Kontakt | Wiktor Tadeusz Rysak<br>936149<br>e-mail | Nazwa<br>Adres                                         | Praktyka testowa KPL<br>20-001 Lublin, Lublin<br>ul. Krakowskie Przedmieście 1<br>9039478858 |
|---------------------------------------------------|------------------------------------------|--------------------------------------------------------|----------------------------------------------------------------------------------------------|
| Tonak                                             | wiktor.rysak@poczta.umcs.lublin.pl       | Osoba upoważniona<br>do podpisania<br>deklaracji/umowy | Marta Wolińska                                                                               |
|                                                   |                                          |                                                        | email.<br>marta.wolinska@umcs.pl                                                             |
|                                                   |                                          | Opiekun                                                |                                                                                              |
| Oddział:<br>◉ Nazwa oddziału:                     | Brak                                     |                                                        |                                                                                              |
| Opiekun ze strony Praktyko                        | odawcy:                                  |                                                        |                                                                                              |
| Marta Wolińska                                    | Telefon                                  |                                                        | marta.wolinska@umcs.pl                                                                       |

Po sprawdzeniu oraz uzupełnieniu danych student ma 2 możliwości zakończenia zgłoszenia swojej praktyki:

- "Dodaj praktykę" system jedynie zapisuje praktykę, ale nie wysyła jej do akceptacji Opiekuna praktyk.
- "Dodaj praktykę i wyślij do akceptacji" system zapisuje praktykę i jednocześnie wysyła zgłoszenie do akceptacji Opiekuna praktyk (Opiekun automatycznie otrzyma powiadomienie mailowe o nowym zgłoszeniu praktyki).

Następnie:

- 1. Opiekun praktyk otrzymuje automatyczne powiadomienie mailowe o zgłoszeniu nowej praktyki przez studenta w systemie, po czym ją akceptuje bądź odrzuca.
- 2. W obu przypadkach student otrzymuje powiadomienie mailowe o decyzji Opiekuna.
- 3. W momencie akceptacji zgłoszonej praktyki przez Opiekuna Dziekanat otrzymuje powiadomienie o konieczności wygenerowania i wydrukowania deklaracji/umowy dla studenta.
- 4. Następnie student otrzymuje powiadomienie mailowe o deklaracji/umowie gotowej do odbioru w Dziekanacie.

Od tego momentu student może zarządzać swoją praktyką w systemie i uzupełniać dziennik praktyk (opcja dostępna dopiero po wygenerowaniu przez Pracownika dziekanatu deklaracji/umowy z systemu).

## 2.2 Uzupełnianie dziennika praktyk

Po wejściu w bocznym menu do zakładki "Moje praktyki" student zaznacza niebieski przycisk "Szczegóły" przy swojej praktyce:

|         | Moduł Student         |                                                        |                                  |                              |           |
|---------|-----------------------|--------------------------------------------------------|----------------------------------|------------------------------|-----------|
| Zgłoś p | Moje praktyki         | Lista praktyk                                          |                                  |                              |           |
| roblem  | Baza praktykodawców   |                                                        |                                  |                              |           |
|         | Ankiety               | Lista praktyk                                          |                                  |                              |           |
|         | Powiadomienia         |                                                        |                                  |                              |           |
|         | Dokumentacja praktyki | Dodaj praktykę                                         |                                  |                              |           |
|         | Dane                  |                                                        |                                  |                              |           |
|         | Dzienniki praktyk     | sm32Studio Newysłano<br>do akontnej                    | od: 2016-05-12                   | Opiekun:<br>Praktyki Opiekun | Szczegóły |
|         |                       |                                                        |                                  |                              |           |
|         |                       | Maj- Max Przygotowywanie                               | od: 2016-05-02                   | Opiekun:                     | Szczenóly |
|         |                       | deklaracji/umowy                                       | do: 2016-06-16                   | Praktyki Opiekun             | OLOLOGON  |
|         |                       |                                                        |                                  |                              |           |
|         |                       | PGS Sp. Z. o.o praktyka testowa Uzupełnianie dziennika | od: 2016-05-05<br>do: 2016-06-30 | Opiekun:<br>Praktyki Opiekun | Szczegóły |
|         |                       |                                                        |                                  |                              |           |
|         |                       | TVN- praktyka testowa Dziennik                         | od: 2016-05-05                   | Opiekun:                     | Szczegóły |
|         |                       | w akceptacj                                            | ao: 2016-06-30                   | Praktyki Opiekun             |           |
|         |                       | sm32Studio Wystawianie oceny                           | od: 2016-05-10                   | Opiekun:                     |           |
|         |                       |                                                        | do: 2016-05-31                   | Praktyki Opiekun             | Szczegóły |
|         |                       |                                                        |                                  |                              |           |
|         |                       |                                                        |                                  |                              |           |

Czerwony alert obok praktyki informuje o statusie realizacji danej praktyki, w tym przypadku jest to "Uzupełnianie dziennika".

System przekierowuje studenta do "Szczegółów praktyki", gdzie znajdują się wszystkie dane dotyczące realizowanej praktyki oraz formularz pozwalający na dodawanie wpisów do dziennika praktyk (w dolnej części ekranu).

| Data do wpisu:          | Godziny:                 |    |                       |  |
|-------------------------|--------------------------|----|-----------------------|--|
|                         | Od                       | Do | Kopiuj poprzedni wpis |  |
| Treść wpisu:            |                          |    |                       |  |
|                         |                          |    |                       |  |
|                         |                          |    |                       |  |
|                         |                          |    |                       |  |
| Załączniki              |                          |    |                       |  |
| Dodaj załącznik         |                          |    |                       |  |
| Dodaj wpis do dziennika | Wyczyść                  |    |                       |  |
| Zapisz Edytuj P         | obierz dziennik do druku |    |                       |  |
|                         |                          |    |                       |  |

Formularz składa się z następujących pól:

• Data wpisu

- Godziny (od-do)
- Treść wpisu
- Załącznik system umożliwia dodawanie dodatkowych dokumentów np. w przypadku jeśli są potrzebne do udokumentowania pewnych czynności wykonywanych podczas praktyki.

Po dodaniu wpisu korzystając z formularza "Treść wpisu" zostaje on zapisany w bazie danych oraz wyświetlony w szczegółach praktyk. Student dodając kolejny wpis ma możliwość skorzystania z opcji "Kopiuj poprzedni wpis". System kopiuje wtedy do aktualnego formularza ostatnio wprowadzony wpis z dziennika (bez daty i zakresu godzinowego).

Student może również usunąć wcześniej wprowadzony wpis- opcja "usuń" pojawia się dopiero po wprowadzeniu i zatwierdzeniu wpisu w dzienniku.

Uwaga! Opiekun praktyk może monitorować i komentować zamieszczane przez studenta wpisy w dzienniku praktyk, nawet przed ostatecznym wysłaniem dziennika do jego akceptacji.

Po wypełnieniu dziennika student wysyła go do akceptacji Opiekuna praktyk klikając w opcję "Wyślij dziennik do akceptacji opiekuna". Jednocześnie w każdym momencie student ma możliwość pobrania dziennika praktyk w formie dokumentu PDF celem jego wydruku.

| reść wpisu:                                |                                                   |  |
|--------------------------------------------|---------------------------------------------------|--|
|                                            |                                                   |  |
| 3 dzien praktyki- Student                  | t uzupełnia wpis o powierzone i wykonane zadania. |  |
|                                            |                                                   |  |
|                                            |                                                   |  |
|                                            |                                                   |  |
| Dodai załacznik                            |                                                   |  |
| Dodaj zalącznik                            |                                                   |  |
| Zapisz dziennik                            |                                                   |  |
|                                            |                                                   |  |
|                                            |                                                   |  |
| Data do wpisu:                             | Godziny:                                          |  |
| 2016-05-12                                 | Od Do Kopiuj poprzedni wpis                       |  |
| Troćć umianu                               |                                                   |  |
| rresc wprsu:                               |                                                   |  |
|                                            |                                                   |  |
|                                            |                                                   |  |
|                                            |                                                   |  |
|                                            |                                                   |  |
| Załączniki                                 |                                                   |  |
|                                            |                                                   |  |
| Dodaj załacznik                            |                                                   |  |
| Dodaj załącznik                            |                                                   |  |
| Dodaj załącznik                            | Wyczyść Pobierz dziennik do druku                 |  |
| Dodaj załącznik<br>Dodaj wpis do dziennika | Wyczyść Pobierz dziennik do druku                 |  |
| Dodaj załącznik<br>Dodaj wpis do dziennika | Wyczyść Pobierz dziennik do druku                 |  |

Opiekun Praktyk analizuje poszczególne wpisy z dziennika praktyk, może również wystawić do nich komentarz. Po akceptacji dziennika praktyk wysyłane jest do studenta automatyczne powiadomienie mailowe o tym fakcie.

W następnym kroku student zobowiązany jest do przedstawienia dokumentów zaliczających praktykę swojemu Praktykodawcy (w zależności od wydziału będzie to dziennik praktyk oraz zaświadczenie o odbytej praktyce lub jeden z tych dokumentów). Po otrzymaniu zaliczenia praktyki od Praktykodawcy student musi przedstawić podpisane dokumenty swojemu Opiekunowi praktyk.

Student może przekazać dokumenty zaliczające praktykę na 2 sposoby:

- 1. Tradycyjnie, w wersji papierowej,
- 2. Elektronicznie, poprzez system.

Do wysłania dokumentów w wersji elektronicznej służy panel znajdujący się pod dziennikiem praktyk, w dolnej części widoku. Panel ten składa się z 3 części:

- 1. Wyślij do Praktykodawcy:
  - a) "Dziennik praktyk część A"- kliknięcie w ten guzik spowoduje wygenerowanie z systemu dziennika w formacie PDF (bez części B, czyli opinii o praktyce) i wysłanie go do Opiekuna ze strony Praktykodawcy na podany wcześniej w systemie adres e-mail. Jeżeli adres e-mail Opiekuna nie zostanie wpisany do szczegółów praktyki to wysłanie jakichkolwiek plików nie będzie możliwe.
  - b) "Opinię o praktyce część B/ Zaświadczenie"- po kliknięciu w ten guzik wyświetli się lista dokumentów (lub wcześniej lista kategorii, np. kierunków), z której należy wybrać dokument odpowiadający realizowanej przez studenta praktyce

(zawierający np. nazwę kierunku czy rodzaj realizowanej praktyki). Po wyborze odpowiedniego dokumentu system automatycznie prześle go na adres e-mail Opiekuna ze strony Praktykodawcy.

|                                                                 | ykodawcy                                                                                                    |
|-----------------------------------------------------------------|----------------------------------------------------------------------------------------------------|
| Dziennik praktyk - część A                                      | Opinię o praktyce część B / Zaświadczenie                                                                                                    |
|                                                                 | Edukacja artystyczna w zakresie sztuki muzycznej  Wybierz kategorię Edukacja artystyczna w zakresie sztuk plastycznych Edukacja artystyczna w zakresie sztuki muzycznej Jazz I muzyka estradowa Praktyki ogólnopedagogiczne                                                                                                    |
| Wyślij do akcej                                                 | ptacji Opiekuna Praktyk                                                                                                    |
| Dziennik praktyk - część A                                      | Dodaj załączniki Wyślij                                                                                                    |
| Załącz pliki do                                                 | systemu                                                                                                    |
| Dodaj załączniki Wyślij                                         |                                                                                                    |
|                                                                 |                                                                                                    |
|                                                                 |                                                                                                    |
| Wyślij do Prak                                                  | tykodawcy                                                                                                    |
| Dziennik praktyk - część A                                      |                                                                                                    |
|                                                                 | Opinię o praktyce część B / Zaświadczenie                                                                                                    |
|                                                                 | Opinię o praktyce część B / Zaświadczenie Edukacja artystyczna w zakresie sztuk plastycznych                                                                                                    |
|                                                                 | Opinię o praktyce część B / Zaświadczenie  Edukacja artystyczna w zakresie sztuk plastycznych  Zaśw- Praktyka metodyczno-przedmiotowa (II st).doc                                                                                                    |
|                                                                 | Opinię o praktyce część B / Zaświadczenie         Edukacja artystyczna w zakresie sztuk plastycznych         Zaśw- Praktyka metodyczno-przedmiotowa (II st) doc         Zaśw- Praktyka metodyczno-przedmiotowa dla dodatkowej specjalności w zakresie eduk plast (JM) doc                                                                                                    |
|                                                                 | Opinię o praktyce część B / Zaświadczenie         Edukacja artystyczna w zakresie sztuk plastycznych         Zaśw- Praktyka metodyczno-przedmiotowa (II st).doc         Zaśw- Praktyka metodyczno-przedmiotowa dla dodatkowej specjalności w zakresie eduk plast (JM) doc         Zaśw- Praktyka metodyczno- przedmiotowa (I st).doc                                                                                                    |
|                                                                 | Opinię o praktyce część B / Zaświadczenie         Edukacja artystyczna w zakresie sztuk plastycznych         Zaśw- Praktyka metodyczno-przedmiotowa (II st) doc         Zaśw- Praktyka metodyczno-przedmiotowa (II st), doc         Zaśw- Praktyka metodyczno- przedmiotowa (I st), doc         Zaśw- Praktyka metodyczno- przedmiotowa (I st), doc         Wyślij zaznaczone pliki                                                                                                    |
|                                                                 | Opinię o praktyce część B / Zaświadczenie         Edukacja artystyczna w zakresie sztuk plastycznych         Zaśw- Praktyka metodyczno-przedmiotowa (II st). doc         Zaśw- Praktyka metodyczno-przedmiotowa dla dodatkowej specjalności w zakresie eduk plast (JM). doc         Zaśw- Praktyka metodyczno- przedmiotowa (I st). doc         Zaśw- Praktyka metodyczno- przedmiotowa (I st). doc         Wyślij zaznaczone pliki                                                                                    |
| Wyślij do akce                                                  | Opinię o praktyce część B / Zaświadczenie  Edukacja artystyczna w zakresie sztuk plastycznych  Zaśw- Praktyka metodyczno-przedmiotowa (II st) doc Zaśw- Praktyka metodyczno-przedmiotowa (I st) doc Zaśw- Praktyka metodyczno- przedmiotowa (I st) doc  Zaśw- Praktyka metodyczno- przedmiotowa (I st) doc  ptacji Opiekuna Praktyk                                                                                                    |
| Wyślij do akce<br>Dziennik praktyk - część A                    | Opinię o praktyce część B / Zaświadczenie         Edukacja artystyczna w zakresie sztuk plastycznych         Zaśw- Praktyka metodyczno-przedmiotowa (II st) doc         Zaśw- Praktyka metodyczno-przedmiotowa (II st) doc         Zaśw- Praktyka metodyczno-przedmiotowa (I st) doc         Zaśw- Praktyka metodyczno- przedmiotowa (I st) doc         Vyślij zaznaczone pliki         ptacji Opiekuna Praktyk         Dodaj załączniki       Wyślij                                                                  |
| Wyślij do akce<br>Dziennik praktyk - część A<br>Załącz pliki do | Opinię o praktyce część B / Zaświadczenie         Edukacja artystyczna w zakresie sztuk plastycznych         Zaśw- Praktyka metodyczno-przedmiotowa (II st).doc         Zaśw- Praktyka metodyczno-przedmiotowa dla dodatkowej specjalności w zakresie eduk plast (JM).doc         Zaśw- Praktyka metodyczno- przedmiotowa (I st).doc         Zaśw- Praktyka metodyczno- przedmiotowa (I st).doc         Wyślij zaznaczone pliki         potacji Opiekuna Praktyk         Dodaj załączniki       Wyślij         systemu |

#### 2. Wyślij do akceptacji Opiekuna Praktyk:

- a) "Dziennik praktyk część A"- student może przesłać swojemu Opiekunowi ze strony Uczelni dziennik praktyk w formie pliku na uczelniany adres e-mail. Dziennik jest również widoczny na każdym etapie realizowanej praktyki w systemie (zarówno w Module Student jak i Module Opiekun).
- b) "Dodaj załączniki" i "Wyślij"- w tym miejscu student może załączyć wszelkie wymagane do zaliczenia praktyki dokumenty (np. skan podpisanego przez Praktykodawcę zaświadczenia o odbytej praktyce) i wysłać je na uczelniany adres e-mail Opiekunowi praktyk.

#### 3. Załącz pliki do systemu:

"Dodaj załączniki" i "Wyślij"- opcja dodatkowa dla tych Użytkowników, którzy nie chcą otrzymywać dokumentów dotyczących realizacji czy zaliczenia praktyki drogą mailową. W tym miejscu student jedynie załącza odpowiednie pliki do systemu, są one widoczne zarówno w Module studenta jak i Opiekuna (można je pobrać, zapisać i wydrukować). Nie są jednak wysyłane mailowo do żadnego Użytkownika systemu.

| Nyślij do Prakt                              |                                                    |  |
|----------------------------------------------|----------------------------------------------------|--|
| Dziennik praktyk - część A                   | Opinię o praktyce część B / Zaświadczenie          |  |
| Wyślij do akce<br>Dziennik praktyk - część A | ptacji Opiekuna Praktyk<br>Dodaj załączniki Wyślij |  |
| Załącz pliki do                              | systemu                                            |  |
| Dodaj załączniki Wyślij                      |                                                    |  |
|                                              |                                                    |  |

Opiekun praktyk, po otrzymaniu niezbędnych dokumentów od studenta zalicza i ocenia praktykę, a dane te zostają zapisane i przesłane do systemu USOS. Powiadomienie mailowe na ten temat otrzymuje student oraz Pracownik dziekanatu.

<u>UWAGA!</u> Pracownik dziekanatu ma w systemie uprawnienia do wystawienia oceny dotyczącej zrealizowanej praktyki w zastępstwie Opiekuna praktyk.

## 3. <u>Różne sposoby realizacji praktyk</u>

Student na etapie wprowadzania nowej praktyki do systemu musi wybrać sposób realizacji swojej praktyki.

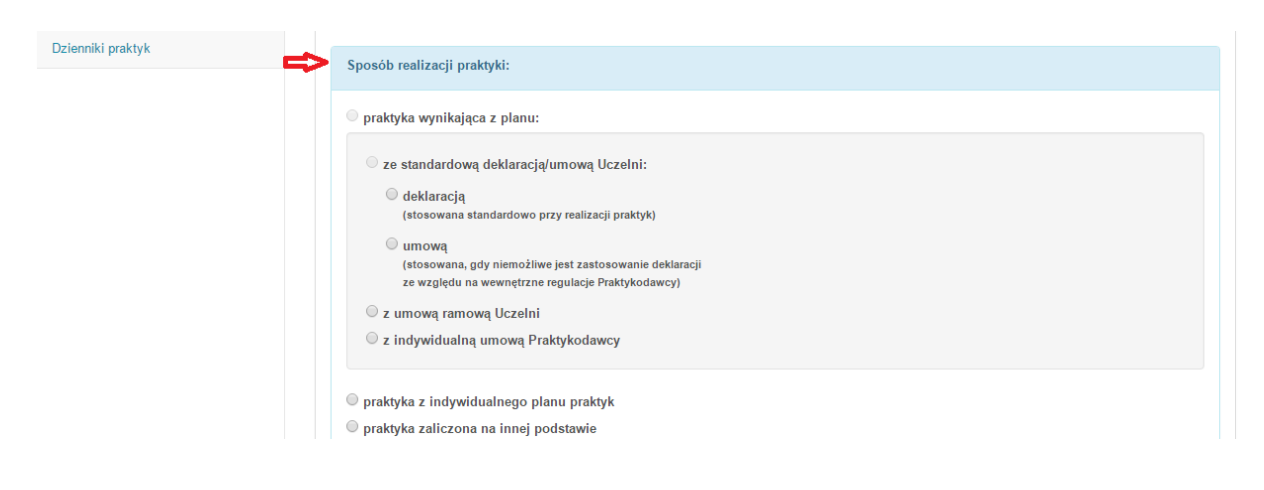

#### ✓ Praktyka wynikająca z planu praktyk:

- ze standardową deklaracją/umową Uczelni- dokument będzie generowany automatycznie na podstawie wprowadzonych do systemu danych,
  - deklaracją- standardowo stosowany dokument przy realizacji praktyki, generowany przez Pracownika dziekanatu,
  - umową- stosowana jest jedynie w przypadkach, gdy niemożliwe jest zastosowanie deklaracji ze względu na wewnętrzne regulacje Praktykodawcy, umowa generowana jest przez Pracownika dziekanatu,
- z umową ramową Uczelni- stosowaną w sytuacji, gdy Uczelnia zawiera jedną umowę ramową z Praktykodawcą na większą ilość praktyk (taki rodzaj umowy często stosowany jest w szkołach, urzędach czy prokuraturze),
- z indywidualną umową Praktykodawcy gdy Praktykodawca korzysta z własnych wzorów umów, student jest zobowiązany załączyć plik z worem umowy na etapie zgłaszania swojej praktyki w systemie,
- Praktyka z indywidualnego planu praktyk- gdy student ma ustalony indywidualny plan realizacji praktyk,
- ✓ Praktyka zaliczona na innej podstawie- z tej opcji mogą skorzystać studenci, którzy otrzymali zgodę np. na zaliczenie praktyki na podstawie zatrudnienia u Pracodawcy.

## 3.1 Praktyka wynikająca z planu: ze standardową deklaracją Uczelni

Standardowym dokumentem potwierdzającym zawarcie porozumienia w sprawie realizacji praktyki jest Deklaracja, podpisywana każdorazowo przez Praktykanta oraz Praktykodawcę. Dokument przygotowywany jest przez Pracownika dziekanatu bądź inną wyznaczoną na Wydziale osobę do obsługi administracyjnej praktyk, na podstawie danych wprowadzonych przez studenta do systemu.

Etapy realizacji praktyki:

- 1. Student wprowadza do systemu nową praktykę i wysyła ją do akceptacji Opiekuna praktyk.
- 2. Opiekun akceptuje zgłoszenie praktyki.
- 3. Dziekanat generuje i drukuje deklarację dla studenta.
- 4. Student uzupełnia w systemie dziennik praktyk i wysyła go do akceptacji opiekuna.
- 5. Opiekun akceptuje dziennik praktyk.
- Student przekazuje dokumenty zaliczające praktykę do zaopiniowania i podpisu Praktykodawcy (w wersji papierowej bądź elektronicznie za pośrednictwem systemu).
- Student przekazuje Opiekunowi praktyk zaopiniowane i podpisane przez Praktykodawcę dokumenty zaliczające (w wersji papierowej bądź elektronicznie za pośrednictwem systemu).
- 8. Opiekun praktyk wystawia ocenę i opinię (nieobligatoryjnie) ze zrealizowanej przez studenta praktyki.

## 3.2 Praktyka wynikająca z planu: ze standardową umową Uczelni

Praktyka może być realizowana na podstawie umowy Uczelni w sytuacji, gdy niemożliwe jest przeprowadzenie praktyki na podstawie standardowej Deklaracji ze względu na wewnętrzne regulacje Praktykodawcy (np. gdy praktyka ma być zrealizowana w jednostce administracji publicznej wymagającej zawarcia umowy pomiędzy stronami).

Etapy realizacji praktyki:

- 1. Student wprowadza do systemu nową praktykę i wysyła ją do akceptacji Opiekuna praktyk.
- 2. Opiekun akceptuje zgłoszenie praktyki.
- 3. Dziekanat generuje i drukuje umowę dla studenta.
- 4. Student uzupełnia w systemie dziennik praktyk i wysyła go do akceptacji opiekuna.
- 5. Opiekun akceptuje dziennik praktyk.
- 6. Student przekazuje dokumenty zaliczające praktykę do zaopiniowania i podpisu Praktykodawcy (w wersji papierowej bądź elektronicznie za pośrednictwem systemu).
- Student przekazuje Opiekunowi praktyk zaopiniowane i podpisane przez Praktykodawcę dokumenty zaliczające (w wersji papierowej bądź elektronicznie za pośrednictwem systemu).
- 8. Opiekun praktyk wystawia ocenę i opinię (nieobligatoryjnie) ze zrealizowanej przez studenta praktyki.

#### 3.3 Praktyka wynikająca z planu: z umową ramową Uczelni

Ten rodzaj umowy stosowany jest w przypadku, gdy Uczelnia zawiera jedną umowę ramową z Praktykodawcą na większą ilość praktyk (taki rodzaj umowy często stosowany jest w jednostkach administracji publicznej, np. urzędach czy prokuraturze).

Etapy realizacji praktyki:

- 1. Student wprowadza do systemu nową praktykę i wysyła ją do akceptacji Opiekuna praktyk.
- 2. Opiekun akceptuje zgłoszenie praktyki.
- 3. Dziekanat załącza do systemu skan podpisanej umowy ramowej.
- 4. Student uzupełnia w systemie dziennik praktyk i wysyła go do akceptacji opiekuna.
- 5. Opiekun akceptuje dziennik praktyk.
- Student przekazuje dokumenty zaliczające praktykę do zaopiniowania i podpisu Praktykodawcy (w wersji papierowej bądź elektronicznie za pośrednictwem systemu).
- Student przekazuje Opiekunowi praktyk zaopiniowane i podpisane przez Praktykodawcę dokumenty zaliczające (w wersji papierowej bądź elektronicznie za pośrednictwem systemu).

8. Opiekun praktyk wystawia ocenę i opinię (nieobligatoryjnie) ze zrealizowanej przez studenta praktyki.

## **3.4** Praktyka wynikająca z planu: z indywidualną umową Praktykodawcy

Praktyka może zostać zrealizowana na podstawie umowy przygotowanej przez Praktykodawcę jeżeli ten nie wyraża zgody na zastosowanie standardowej deklaracji bądź umowy Uczelni.

Etapy realizacji praktyki:

- 1. Student wprowadza do systemu nową praktykę, dołącza wzór umowy Praktykodawcy i wysyła ją do akceptacji Opiekuna praktyk.
- 2. Opiekun akceptuje zgłoszenie praktyki.
- 3. Dziekanat pobiera wzorcową umowę, uzupełnia i przekazuje do podpisu.
- 4. Student uzupełnia w systemie dziennik praktyk i wysyła go do akceptacji opiekuna.
- 5. Opiekun akceptuje dziennik praktyk.
- Student przekazuje dokumenty zaliczające praktykę do zaopiniowania i podpisu Praktykodawcy (w wersji papierowej bądź elektronicznie za pośrednictwem systemu).
- 7. Student przekazuje Opiekunowi praktyk zaopiniowane i podpisane przez Praktykodawcę dokumenty zaliczające (w wersji papierowej bądź elektronicznie za pośrednictwem systemu).
- 8. Opiekun praktyk wystawia ocenę i opinię (nieobligatoryjnie) ze zrealizowanej przez studenta praktyki.

## 3.5 Praktyka zaliczona na innej podstawie

Student może otrzymać zaliczenie praktyki na innej podstawie, np. na podstawie zatrudnienia u Pracodawcy. W takiej sytuacji student na etapie zgłaszania praktyki załącza do systemu dokumenty niezbędne do zaliczenia praktyki, np. skan umowy podpisanej z Pracodawcą czy zaświadczenie od Praktykodawcy (w zależności od wymagań na danym Wydziale).

Etapy realizacji praktyki:

- 1. Student wprowadza do systemu nową praktykę, dołącza odpowiednie dokumenty i wysyła ją do akceptacji Opiekuna praktyk.
- 2. Opiekun akceptuje zgłoszenie praktyki.
- 3. Opiekun praktyk wystawia ocenę i opinię (nieobligatoryjnie) ze zrealizowanej przez studenta praktyki.

#### 3.6 Praktyka realizowana bez dziennika praktyk

W zależności od wymogów na danym wydziale student może zrealizować praktykę z dziennikiem praktyk lub bez. Jeżeli praktyka jest realizowana bez dziennika praktyk jedynym dokumentem potwierdzającym odbycie i zaliczenie praktyki jest *Zaświadczenie- opinia o praktyce*, którą student na koniec wysyła za pośrednictwem systemu swojemu Praktykodawcy do zaopiniowania i podpisania (student może również przekazać dokument Praktykodawcy w tradycyjnej formie papierowej).

Pracownik dziekanatu standardowo generuje z systemu deklarację bądź umowę w zależności od wybranego przez studenta sposobu realizacji praktyki. Następnie student wprowadza do systemu wszystkie dane dotyczące praktyki i swoje zgłoszenie wysyła do akceptacji Opiekuna.

Procedura realizacji praktyki bez dziennika przebiega analogicznie do wszystkich pozostałych sposobów realizacji praktyki z tą tylko różnicą, że zostaje całkowicie pominięty etap uzupełniania dziennika praktyk przez studenta (oraz jego ewentualne późniejsze przesłanie do Praktykodawcy), tj.:

- 1. Opiekun akceptuje bądź odrzuca zgłoszoną przez studenta praktykę,
- 2. Dziekanat generuje deklarację/umowę dla studenta,
- 3. Student realizuje praktykę u Praktykodawcy,
- 4. Student przekazuje Praktykodawcy (elektronicznie- za pośrednictwem systemu bądź w wersji papierowej) *Zaświadczenie- opinię o praktyce* do zaopiniowania i podpisania,
- 5. Student przekazuje Opiekunowi (w formie skanu za pośrednictwem systemu bądź w wersji papierowej) podpisane przez Praktykodawcę *Zaświadczenie- opinię o praktyce,* dodatkowo może dodać załączniki jeśli są wymagane,
- 6. Opiekun akceptuje bądź odrzuca praktykę, a następnie ją ocenia (w ciągu 1 doby ocena zostanie zassana do systemu USOS).

Szczegóły praktyki: praktyka realizowana bez dziennika praktyk

|               | UMCS                  |                                                           | Ostatnia wizyta: 2016-11-22 8:27:03 Strona główna 🍐 Wiktor Rysak 🔻 |  |  |  |  |  |  |
|---------------|-----------------------|-----------------------------------------------------------|--------------------------------------------------------------------|--|--|--|--|--|--|
| Zgłoś problem | Moduł Student         |                                                           |                                                                    |  |  |  |  |  |  |
|               | Moje praktyki         | Czozogóby proktyki                                        |                                                                    |  |  |  |  |  |  |
|               | Baza praktykodawców   | Биследону ргактуки                                        |                                                                    |  |  |  |  |  |  |
|               | Ankiety               | Szczegóły                                                 |                                                                    |  |  |  |  |  |  |
|               | Powiadomienia         | Kierunek studiów:                                         | Wydział:                                                           |  |  |  |  |  |  |
|               | Dokumentacja praktyki | Zamówienia publiczne, niestacjonarne podyplomowe          | Wydział Ekonomiczny                                                |  |  |  |  |  |  |
|               | Dane                  | Przedmiot:                                                | Specjalizacja:                                                     |  |  |  |  |  |  |
|               | Dzienniki praktyk     | PRAKTYKA TESTOWA                                          |                                                                    |  |  |  |  |  |  |
|               |                       | Sposób realizacji praktyki:                               | Rodzaj praktyki:                                                   |  |  |  |  |  |  |
|               |                       | Praktyka wynikająca z planu, z indywidualną umową Uczelni | Praktyka zawodowa                                                  |  |  |  |  |  |  |
|               |                       | Bez dziennika praktyk                                     |                                                                    |  |  |  |  |  |  |
|               |                       | Czas trwania od: do: godzin/tygodni                       | Rok:                                                               |  |  |  |  |  |  |
|               |                       | 2016-11-21 2016-11-28 1 • type                            | Zmień datę Semestr letni 2015/2016                                 |  |  |  |  |  |  |
|               |                       | Opiekun:                                                  |                                                                    |  |  |  |  |  |  |
|               |                       | Opiekun Praktyki                                          |                                                                    |  |  |  |  |  |  |

#### PRZEKAZYWANIE DOKUMENTÓW ZALICZAJĄCYCH PRAKTYKĘ

Student może przekazać dokumenty zaliczające praktykę na 2 sposoby:

- 3. Tradycyjnie, w wersji papierowej,
- 4. Elektronicznie, poprzez system.

Do wysłania dokumentów w wersji elektronicznej służy panel znajdujący się w dolnej części widoku. Panel ten składa się z 3 części:

| Opiekun ze strony Praktykou<br>Marta Wolińska | Telefon                                | marta.wolinska@umcs.pl | Dodaj opiekuna |
|-----------------------------------------------|----------------------------------------|------------------------|----------------|
| Zgłoś zmianę Wyślij p                         | rośbę o usunięcie praktyki             |                        |                |
| 2016-11-22, 10:36 Praktyka                    | została wysłana do akceptacji opiekuna | praktyk                |                |
| 2016-11-22, 13:29 Praktyka                    | została zaakceptowana przez opiekuna   | praktyk                |                |
| 2016-11-22, 13:33 Deklaracj                   | a/Umowa została wydrukowana przez dz   | iekanat                |                |
| Wyślij do Pra                                 | ktykodawcy                             |                        |                |
| Opinię o praktyce częś                        | ć B / Zaświadczenie                    |                        |                |
| VVyślij do akc<br>Dodaj załączniki Wyśl       | eptacji Opiekuna                       | Praktyk                |                |
| Załącz pliki d                                | o systemu                              |                        |                |
| Dodaj załączniki Wyśl                         | j                                      |                        |                |

#### 1. Wyślij do Praktykodawcy:

"Opinię o praktyce część B/ Zaświadczenie"- po kliknięciu w ten guzik wyświetli się lista dokumentów (lub wcześniej lista kategorii, np. kierunków), z której należy wybrać dokument odpowiadający realizowanej przez studenta praktyce (zawierający np. nazwę kierunku czy rodzaj realizowanej praktyki). Po wyborze odpowiedniego dokumentu system automatycznie prześle go na adres e-mail Opiekuna ze strony Praktykodawcy.

| Wyślij do Praktykodawcy                                                                                                    |
|----------------------------------------------------------------------------------------------------|
| Opinię o praktyce część B / Zaświadczenie                                                                                                    |
| Wybierz kategorię 🔻                                                                                                    |
| Wybierz kategorię Edukacja artystyczna w zakresie sztuk plastycznych Edukacja artystyczna w zakresie sztuki muzycznej Jazz i muzyka estradowa Praktyki ogólnopedagogiczne |
| Wyślij do akceptacji Opiekuna Praktył<br>Dodaj załączniki Wyślij                                                                                                    |
| Załącz pliki do systemu<br>Dodaj załączniki Wyślij                                                                                                    |

| Wyślij do Praktykodawcy                                                                            |
|----------------------------------------------------------------------------------------------------|
| Opinię o praktyce część B / Zaświadczenie                                                          |
| Edukacja artystyczna w zakresie sztuk plastycznych 🔹                                               |
| Zaśw- Praktyka metodyczno-przedmiotowa (II st).doc                                                 |
| Ozaśw- Praktyka metodyczno-przedmiotowa dla dodatkowej specjalności w zakresie eduk plast (JM).doc |
| Zaśw- Praktyka metodyczno- przedmiotowa (I st).doc                                                 |
| Wyślij zaznaczone pliki                                                                            |
| Wyślij do akceptacji Opiekuna Praktyk<br>Dodaj załączniki wyślij                                   |
| Załącz pliki do systemu                                                                            |
| Dodaj załączniki Wyślij                                                                            |
| Załączniki                                                                                         |
| deklaracja-umowa111.doc » Podgląd » 🗏 Usuń                                                         |

- 2. Wyślij do akceptacji Opiekuna Praktyk:
  - "Dodaj załączniki" i "Wyślij"- w tym miejscu student może załączyć wszelkie wymagane do zaliczenia praktyki dokumenty (np. skan podpisanego przez Praktykodawcę zaświadczenia o odbytej praktyce) i wysłać je na uczelniany adres email Opiekunowi praktyk.

#### 3. Załącz pliki do systemu:

"Dodaj załączniki" i "Wyślij"- opcja dodatkowa dla tych Użytkowników, którzy nie chcą otrzymywać dokumentów dotyczących realizacji czy zaliczenia praktyki drogą mailową. W tym miejscu student jedynie załącza odpowiednie pliki do systemu, są one widoczne zarówno w Module studenta jak i Opiekuna (można je pobrać, zapisać i wydrukować). Nie są jednak wysyłane mailowo do żadnego Użytkownika systemu.

Opiekun praktyk, po otrzymaniu niezbędnych dokumentów od studenta zalicza i ocenia praktykę, a dane te zostają zapisane i przesłane do systemu USOS. Powiadomienie mailowe na ten temat otrzymuje student oraz Pracownik dziekanatu.

<u>UWAGA!</u> Pracownik dziekanatu ma w systemie uprawnienia do wystawienia oceny dotyczącej zrealizowanej praktyki w zastępstwie Opiekuna praktyk.

## 4. Dodatkowe funkcjonalności Systemu Obsługi Praktyk

#### 4.1 Dokumentacja praktyki

"Dokumentacja praktyki" to zakładka, w której przechowywane są wszelkie procedury, regulaminy, programy i dokumenty niezbędne do poprawnej realizacji praktyki, jest ona podzielona na 2 części: listę regulaminów oraz listę załączników.

Zawartość poszczególnych zakładek jest dostosowana do wymogów danego wydziału i widoczna jest tylko i wyłącznie dla Użytkowników z danego wydziału (studentów, Pracowników dziekanatu i Opiekunów praktyk- u Opiekuna lista załączników będzie widoczna dopiero po przypisaniu do niego studentów danego wydziału przez Pracownika dziekanatu).

Każdy załącznik ma status "do pobrania".

| Ankiety                                | Lista regulaminów                                                         |               |
|----------------------------------------|---------------------------------------------------------------------------|---------------|
| Powiadomienia<br>Dokumentacja praktyki | Wydział Nauk o Ziemi i Gospodarki<br>Przestrzennej (Z)                    |               |
| Dane Dane                              | Regulamin praktyk zawodowych WNoZiGP.pdf                                  |               |
| Dzienniki praktyk                      | Ramowy Program Praktyki Zawodowej (efekty kształcenia) WNoZiGP.pdf        |               |
|                                        | Gospodarka przestrzenna, stacjonarne i stopnia                            | Wydział:<br>Z |
|                                        | Lista załączników                                                         |               |
|                                        | Wydział Nauk o Ziemi i Gospodarki<br>Przestrzennej (Z)                    |               |
|                                        | Oświadczenie- zgoda na przyjęcia na praktykę doc                          |               |
|                                        | Oświadczenie-zgoda na przyjęcie na praktykę (Gospodarka Przestrzenna) doc |               |
|                                        | Umowa indywidualna z Praktykantem- wersja angielska.doc                   |               |
|                                        | Umowa indywidualna z Praktykantem- wersja ukraińska.doc                   |               |
|                                        | Umowa ramowa- wersja ukraińska.doc                                        |               |
|                                        | Umowa ramowa- wersja angielska.doc                                        |               |
|                                        | Zaświadczenie o odbyciu praktyki WNoZIGPdoc                               |               |

#### 4.2 Ankieta dla Praktykanta

Po zakończonej praktyce system automatycznie generuje dla studenta danego wydziału ankietę, która pojawi się w zakładce "Ankiety".

UWAGA! Uzupełnienie ankiety jest obowiązkowe dla każdego studenta!

Aby ją uzupełnić należy wejść w "Szczegóły":

|        |                       |                         | Strona główna | 🛔 Wiktor Rysak 🔻 |
|--------|-----------------------|-------------------------|---------------|------------------|
|        | Moduł Student         |                         |               |                  |
| Zgłoś  | Moje praktyki         | Lists ankist            |               |                  |
| proble | Baza praktykodawców   |                         |               |                  |
| <      | Ankiety               | Lista ankiet            |               |                  |
|        | Powiadomienia         |                         |               |                  |
|        | Dokumentacja praktyki | Ankieta dla Praktykanta | 12.05.2016    | Szczegóły        |
|        | Dane                  |                         |               |                  |
|        | Dzienniki praktyk     |                         |               |                  |

Po udzieleniu odpowiedzi na pytania ankietowe student zatwierdza ten etap klikając "Wyślij":

| Zeb | 8. Pytanie 8                                                                                                    |
|-----|----------------------------------------------------------------------------------------------------|
|     | Czy Pana/Pani zdaniem długość praktyk odbywanych przez Praktykantów jest odpowiednia?                                              |
|     | Tak, czas praktyk jest wystarczający                                                                                               |
|     | Nie, czas praktyk powinien zostać wydłużony                                                                                        |
|     | Nie, czas praktyk powinien zostać skrócony                                                                                         |
|     | 9. Pytanie 9                                                                                                    |
|     | Proszę w skali od 1 do 10 (gdzie 1 jest oceną najniższą a 10 oceną najwyższą) dokonać oceny satysfakcji ze zrealizowanych praktyk: |
|     |                                                                                                    |
|     |                                                                                                    |
|     |                                                                                                    |
|     |                                                                                                    |
|     | 10. Pytanie 10                                                                                                    |
|     | Proszę w skali od 1 do 10 (gdzie 1 jest oceną najniższą a 10 oceną najwyższą) dokonać oceny Opiekuna Praktyk ze strony Pracodawcy: |
|     |                                                                                                    |
|     |                                                                                                    |
|     |                                                                                                    |
|     |                                                                                                    |
|     | 11. Pytanie 11                                                                                                    |
|     | Dodatkowe uwagi dotyczące przebiegu i charakteru praktyk:                                                                          |
|     |                                                                                                    |
|     |                                                                                                    |
|     |                                                                                                    |
|     |                                                                                                    |
|     |                                                                                                    |
|     |                                                                                                    |
|     | (Wyślij                                                                                                    |
|     |                                                                                                    |

## 4.3 Zgłaszanie zmian w realizowanej praktyce oraz jej usuwanie

Student może zgłosić zmiany dotyczące realizowanej praktyki (podobnie jak Pracownik dziekanatu i Opiekun praktyk). Zgłoszenie zmiany w systemie może nastąpić jedynie przed ostatecznym zakończeniem praktyki, tj. zaakceptowaniem dziennika praktyk przez Opiekuna praktyk.

Aby zgłosić zmianę należy:

Zgłoś problem

- 1. W menu bocznym zaznaczyć "Moje praktyki",
- 2. Wyszukać na liście praktykę i kliknąć obok niej ikonę "Szczegóły":

| UMCS                  |                                 |                                     |                                  | Strona główna                       | 🛔 Wiktor Rysak 👻 |
|-----------------------|---------------------------------|-------------------------------------|----------------------------------|-------------------------------------|------------------|
| Moduł Student         |                                 |                                     |                                  |                                     |                  |
| Moje praktyki         | Listo proktyk                   |                                     |                                  |                                     |                  |
| Baza praktykodawców   |                                 |                                     |                                  |                                     |                  |
| Ankiety               | Lista praktyk                   |                                     |                                  |                                     |                  |
| Powiadomienia         |                                 |                                     |                                  |                                     |                  |
| Dokumentacja praktyki | Dodaj praktykę                  |                                     |                                  |                                     |                  |
| Dane                  |                                 |                                     |                                  |                                     |                  |
| Dzienniki praktyk     | Maj- Max                        | Przygotowywanie<br>deklaracji/umowy | od: 2016-05-02<br>do: 2016-06-16 | Opiekun:<br>Praktyki Opiekun        | Szczegóły        |
|                       |                                 |                                     |                                  |                                     |                  |
|                       | PGS Sp. z. o.o praktyka testowa | Uzupełnianie dziennika              | od: 2016-05-05                   | Opiekun:                            | Szczegóły        |
|                       |                                 |                                     | do: 2016-06-30                   | Praktyki Opiekun                    |                  |
|                       | TVN- praktyka testowa           | Dziennik                            | od: 2016-05-05                   | Opiekun:                            |                  |
|                       |                                 | w akceptacji                        | do: 2016-06-30                   | Praktyki Opiekun                    | Szczegóły        |
|                       |                                 |                                     |                                  |                                     |                  |
|                       | sm32Studio                      | Wystawianie oceny                   | od: 2016-05-10<br>do: 2016-05-31 | <i>Opiekun:</i><br>Praktyki Opiekun | Szczegóły        |
|                       |                                 |                                     |                                  |                                     |                  |
|                       |                                 |                                     |                                  |                                     |                  |

3. Po wejściu w szczegóły praktyki w dolnym polu widoku pod danymi studenta i Praktykodawcy należy kliknąć ikonę "Zgłoś zmianę":

| lmię i nazwisko<br>Adres<br>Nr indeksu | Wiktor Tadeusz Rysak<br>936149                | Nazwa                       | PGS Sp.<br>z. o.o<br>praktyka                                                         |
|----------------------------------------|-----------------------------------------------|-----------------------------|---------------------------------------------------------------------------------------|
| Kontakt                                | e-mail.<br>wiktor.rysak@poczta.umcs.lublin.pl | Adres                       | testowa<br>20-005<br>Lublin,<br>Lublin<br>ul. Al.<br>Racławickie                      |
|                                        |                                               | NIP<br>Osoba upoważniona do | 1<br>5868048596<br>Agnieszka<br>Wojciechowska<br>email.<br>a.wojciechowska@pgstest.pl |
|                                        |                                               | Opiekun                     | Joanna Sobesto<br>e-mail. j.sobesto@pgstest.pl                                        |
| Opiekun ze strony Praktyko             | odawcy:                                       |                             |                                                                                       |
| Joanna Sobesto                         | Telefon                                       | j.sobesto@p                 | gstest.pl Dodaj opiekuna                                                              |

Wyświetlone zostaną szczegóły praktyki oraz formularz pozwalający na zgłoszenie zmiany w zakresie:

- Czasu trwania praktyki
- Opiekuna ze strony Praktykodawcy
- Opiekuna ze strony UMCS
- Inne

Zgłoś problen

Można zgłosić jedną bądź więcej zmian.

|                                  | NIF<br>Osoba upoważniona do | Agnieszka<br>Agnieszka<br>tel.<br>email.<br>a.wojciechowska@pgstest.pl |
|----------------------------------|-----------------------------|------------------------------------------------------------------------|
|                                  | Opiekun                     | Joanna Sobesto<br>tel.<br>email. j.sobesto@pgstest.pl                  |
| Czas trwania:                    |                             |                                                                        |
| 🕗 Zmień                          |                             |                                                                        |
| 2016-05-05                       | 2016-07-15                  | ✓ Lub np. 1 miesiąc                                                    |
| Opiekun UMCS:                    |                             |                                                                        |
| Zmień                            |                             |                                                                        |
| Opiekun ze strony Praktykodawcy: |                             |                                                                        |
| Zmień                            |                             |                                                                        |
| Inne:                            |                             |                                                                        |
|                                  |                             |                                                                        |

Po wypełnieniu formularza należy wybrać przycisk "Zapisz zmianę i wyślij do akceptacji Opiekuna". Zaakceptowana przez Opiekuna zmiana będzie widoczna zarówno w module studenta, Opiekuna jak i Pracownika dziekanatu.

| Imię i nazwisko<br>Adres       Wiktor Tadeusz Rysak       Nazwa       PGS Sp.         Nr indeksu       936149       praktytka         e-mail.       testowa         wiktor rysak@poczta umcs.lublin.pl       Adres         20-005       Lublin.         Lublin.       uit. Al.         Raclawickie       1         NIP       5680a8596         Osoba upoważniona do       Agnieszka         Wojciechowska @pgstest.pl       opiekun         Joanna Sobesto       Telefon         Joanna Sobesto       Telefon | Imię i nazwisko<br>Adres       Wiktor Tadeusz Rysak       Razwa<br>z. o. o-<br>praktyk a<br>testowa         Nr indeksu<br>Wiktorrysak@poczta.umcs.lublin.pl       John and<br>Adres       PGS Sp.<br>z. o. o-<br>praktyk a<br>testowa         Wiktor Tadeusz Rysak       e-mail.       attestowa         wiktorrysak@poczta.umcs.lublin.pl       Adres       20-005         Lublin<br>ul Al.<br>Ractawickie       NIP       5868048596         Osoba upowaźniona do       Agnieszka<br>wojciechowska@pgstest.pl         Opiekun ze strony Praktykodawcy:       Joanna Sobesto       e-mail. j.sobesto@pgstest.pl         Joanna Sobesto       Telefon       j.sobesto@pgstest.pl       Dodaj opiekuna | Imię i nazwisko<br>Adres       Wiktor Tadeusz Rysak       Nazwa       PGS Sp.         Nr indeksu<br>Kontaki       936149       praktyka         wiktor nysak@poczta.umcs.lublin.pl       Adres       20.005         Lublin,<br>u. Al,       Racławickie       1         Soboła upoważniona do<br>Agrieszka       Agrieszka       email.         wiktor nysak@poczta.umcs.lublin.pl       Adres       20.005         Lublin,<br>u. Al,       Racławickie       1         NIP       5868048596       0soba upoważniona do<br>Agrieszka       Agrieszka         Opiekun       Joanna Sobesto<br>e-mail. j. sobesto@pgstest.pl       Opiekun       Joanj piekuna         Zgloszone zmiany       Itelefon       j.sobesto@pgstest.pl       Dodaj opiekuna         Zgloszone zmiany       Zsłocyptowane       Itelefon       j.sobesto@pgstest.pl       Dodaj opiekuna | Student                                           | Prak                                     | ktykodawca            |                                                                              |
|----------------------------------------------------------------------------------------------------|----------------------------------------------------------------------------------------------------|----------------------------------------------------------------------------------------------------|---------------------------------------------------|------------------------------------------|-----------------------|------------------------------------------------------------------------------|
| Voltaki ernali.<br>wiktor rysak@poczta.umcs.lublin.pl<br>wiktor rysak@poczta.umcs.lublin.pl<br>Adres 20-005<br>Lublin,<br>Lublin,<br>ul. Al,<br>Raclavickie<br>NIP 5568048596<br>Osoba upoważniona do Agnieszka<br>Wojciechowska<br>email.<br>a.wojciechowska@pgstest.pl<br>Opiekun ze strony Praktykodawcy:<br>Joanna Sobesto<br>Telefon<br>Telefon<br>J.sobesto@pgstest.pl<br>Dodaj opiekuna                                                                                                    | Norman       versional<br>wiktor.rysak@poczta.umcs.lublin.pl       Adres       20-005<br>Lublin,<br>Lublin         NIP       S688048596         Osoba upoważniona do       Agrieszka<br>Wojciechowska<br>email.<br>a.wojciechowska@pgstest.pl         Opiekun ze strony Praktykodawcy:       Joanna Sobesto<br>e-mail. j.sobesto@pgstest.pl       Dodaj opiekuna         Zgłoszone zmiany       Telefon       j.sobesto@pgstest.pl       Dodaj opiekuna                                                                                                    | Normal     Vermail.     Vermail.     Vermail.     Vermail.     Vermail.     Vermail.     Vermail.     Lublin, Lublin, Lublin, U. Al., Raclawickie       NIP     5868048596     NIP     5868048596       Osoba upoważniona do     Agrieszka     Wojciechowska       uwiktór rysak@poczta.umcs.lublin.pl     Adres     20-005       Lublin, Lublin, U. Al., Raclawickie     1     NIP       S688048596     Agrieszka     Wojciechowska       osoba upoważniona do     Agrieszka     Wojciechowska       email.     a. wojciechowska@pgstest.pl     Opiekun       Joanna Sobesto     e-mail. j. sobesto@pgstest.pl     Dodaj opiekuna       Zgłoszone zmiany     Zgloszone zmiany     Zgloszone zmiany       Zgłoszone zmiany     Zsłoceptowane                                                                                                    | lmię i nazwisko<br>Adres<br>Nr indeksu<br>Kontakt | Wiktor Tadeusz Rysak<br>936149<br>a.mail | Nazwa                 | PGS Sp.<br>z. o.o<br>praktyka<br>toctowa                                     |
| Raclavickie         1         5868048596         Osoba upoważniona do         Agnieszka         Wojciechowska         email.         a.wojciechowska@pgstest.pl         Opiekun ze strony Praktykodawcy:         Joanna Sobesto         Telefon         J.sobesto@pgstest.pl         Dodaj opiekuna                                                                                                    | Rackawickie         1         NIP         5868048596         Osoba upoważniona do         Agnieszka         Wojciechowska gegstest.pl         Opiekun       Joanna Sobesto         e-mail.       a. wojciechowska@pgstest.pl         Opiekun ze strony Praktykodawcy:       Joanna Sobesto         Joanna Sobesto       Telefon         j.sobesto@pgstest.pl       Dodaj opiekuna                                                                                                    | Racławickie         1         NP       5868048596         Osoba upoważniona do       Agnieszka         Wojciechowska email.       a. wojciechowska email.         a. wojciechowska@pgstest.pl       Opiekun         Joanna Sobesto       e-mail. j.sobesto@pgstest.pl         Opiekun ze strony Praktykodawcy:                                                                                                    | Nonakt                                            | wiktor.rysak@poczta.umcs.lublin.pl       | Adres                 | 20-005<br>Lublin,<br>Lublin<br>ul. Al.                                       |
| a.wojciechowska@pgstest.pl Opiekun Joanna Sobesto e-mail. j.sobesto@pgstest.pl Opiekun ze strony Praktykodawcy: Joanna Sobesto Telefon Telefon Jobesto@pgstest.pl Dodaj opiekuna                                                                                                    | a wojciechowska@pgstest.pl<br>Opiekun Joanna Sobesto<br>e-mail. j.sobesto@pgstest.pl<br>Opiekun ze strony Praktykodawcy:<br>Joanna Sobesto<br>Telefon j.sobesto@pgstest.pl<br>Dodaj opiekuna<br>Zgloszone zmiany                                                                                                    | a wojciechowska@pgstest.pl<br>Opiekun Joanna Sobesto<br>e-mail. j.sobesto@pgstest.pl<br>Dodaj opiekuna<br>Zgłoszone zmiany<br>Zmiana z dnia: 2016-05-12, 15:28<br>miana zakoeptowana                                                                                                    |                                                   | Osoba                                    | NIP<br>upoważniona do | Raclawickie<br>1<br>5868048596<br>Agnieszka<br>Wojciechowska<br>email.       |
| Opiekun ze strony Praktykodawcy:         Joanna Sobesto         Telefon         Dodaj opiekuna                                                                                                    | Opiekun ze strony Praktykodawcy:                                                                                                    | Opiekun ze strony Praktykodawcy:       Joanna Sobesto       Telefon       j.sobesto@pgstest.pl       Dodaj opiekuna         Zgloszone zmiany       Zmiana z dnia: 2016-05-12, 15:28         Jmiana zakooptowana       Dodaj opiekuna                                                                                                    |                                                   |                                          | Opiekun               | a.wojciechowska@pgstest.pl<br>Joanna Sobesto<br>e-mail. j.sobesto@pgstest.pl |
|                                                                                                    | Zgłoszone zmiany                                                                                                    | Zgloszone zmiany<br>Zmiana z dnia: 2016-05-12, 15:28<br>Imana zaskospitowana                                                                                                    | Opiekun ze strony Praktyko<br>Joanna Sobesto      | dawcy:                                   | j.sobesto@p           | gstest.pl Dodaj opiekuna                                                     |
| Zmiana z dnia: 2016-05-12, 15:28<br>Impana zaskoptowana<br>Zgłoś zmianę Wyślij prośbę o usunięcie praktyki                                                                                                    | Zgłoś zmianę Wyślij prośbę o usunięcie praktyki                                                                                                    |                                                                                                    |                                                   |                                          |                       |                                                                              |

Student ma również możliwość zgłoszenia całkowitego usunięcia wprowadzonej praktyki. Aby to uczynić należy:

1. W menu bocznym zaznaczyć "Moje praktyki",

Zgłoś problem

2. Wyszukać na liście praktykę i kliknąć obok niej ikonę "Szczegóły":

|         | Moduł Student         |                                 |                                     |                                  |                                      |           |
|---------|-----------------------|---------------------------------|-------------------------------------|----------------------------------|--------------------------------------|-----------|
| Zgroś   | Moje praktyki         | Listo proktyk                   |                                     |                                  |                                      |           |
| probler | Baza praktykodawców   | Lista praktyk                   |                                     |                                  |                                      |           |
| 1       | Ankiety               | Lista praktyk                   |                                     |                                  |                                      |           |
|         | Powiadomienia         |                                 |                                     |                                  |                                      |           |
|         | Dokumentacja praktyki | Dodaj praktykę                  |                                     |                                  |                                      |           |
|         | Dane                  |                                 |                                     |                                  |                                      |           |
|         | Dzienniki praktyk     | sm32Studio                      | Nie wysłano<br>do akceptacji        | od: 2016-05-12<br>do: 2016-05-28 | Opiekun:<br>Praktyki Opiekun         | Szczegóły |
|         |                       | Maj- Max                        | Przygotowywanie<br>deklaracji/umowy | od: 2016-05-02<br>do: 2016-06-16 | O <i>piekun:</i><br>Praktyki Opiekun | Szczegóły |
|         |                       | PGS Sp. z. o.o praktyka testowa | Dziennik<br>w akceptacji            | od: 2016-05-05<br>do: 2016-06-30 | <i>Opiekun:</i><br>Praktyki Opiekun  | Szczegóły |
|         |                       | TVN- praktyka testowa           | Dziennik<br>w akceptacji            | od: 2016-05-05<br>do: 2016-06-30 | <i>Opiekun:</i><br>Praktyki Opiekun  | Szczegóły |
|         |                       | sm32Studio                      | Wysławiane oceny                    | od: 2016-05-10<br>do: 2016-05-31 | <i>Opiekun:</i><br>Praktyki Opiekun  | Szczegóły |
|         |                       |                                 |                                     |                                  |                                      |           |

3. W szczegółach praktyki w dolnym polu widoku wybrać "Wyślij prośbę o usunięcie praktyki":

| lmię i nazwisko           | Wiktor Tadeusz Rysak              | Nazwa                | PGS Sp.                      |       |
|---------------------------|-----------------------------------|----------------------|------------------------------|-------|
| Adres                     |                                   |                      | Z. 0.0                       |       |
| Nr indeksu                | 936149                            |                      | praktyka                     |       |
| Kontakt                   | e-mail.                           |                      | testowa                      |       |
|                           | wiktor.rysak@poczta.umcs.lublin.p | Adres                | 20-005                       |       |
|                           |                                   |                      | Lublin                       |       |
|                           |                                   |                      | ul Al                        |       |
|                           |                                   |                      | Racławickie                  |       |
|                           |                                   |                      | 1                            |       |
|                           |                                   | NIP                  | 5868048596                   |       |
|                           |                                   | Osoba upoważniona do | Agnieszka                    |       |
|                           |                                   |                      | Wojciechowska                |       |
|                           |                                   |                      | email.                       |       |
|                           |                                   |                      | a.wojciecnowska@pgstest.pi   |       |
|                           |                                   | Oniekun              | Joanna Sobesto               |       |
|                           |                                   | opronan              | e-mail, i.sobesto@pastest.pl |       |
|                           |                                   |                      | ,                            |       |
| piekun ze strony Praktyko | dawcy:                            |                      |                              |       |
| Joanna Sobesto            | Telefon                           | i sobesto@n          | Dodaj opie                   | kuna  |
| Joanna Jobesto            | leición                           | J.sobcstolep         | Dodaj opic                   | Kulla |
|                           |                                   |                      |                              |       |
|                           |                                   |                      |                              |       |
| Noszone zmiany            |                                   |                      |                              |       |
|                           |                                   |                      |                              |       |
|                           |                                   |                      |                              |       |
| Zmiana z dnia: 2016-05-   | 12, 15:28                         |                      |                              |       |
| płoszone zmiany           |                                   |                      |                              |       |

4. Następnie należy wpisać powód usunięcia praktyki z systemu i zatwierdzić wyborem "Potwierdź wysłanie prośby o usunięcie praktyki":

|                                                                               | NIP<br>Osoba upoważniona do      | ul. Al.<br>Raclawickie<br>1<br>5868048596<br>Agnieszka<br>Wojciechowska<br>email.<br>a wojciechowska@pgstest.pl |
|-------------------------------------------------------------------------------|----------------------------------|----------------------------------------------------------------------------------------------------|
|                                                                               | Opiekun                          | Joanna Sobesto<br>e-mail. j.sobesto@pgstest.pl                                                                  |
| Opiekun ze strony Praktykodawcy:<br>Joanna Sobesto Telefon                    | j.sobesto@p                      | gstest.pl Dodaj opiekuna                                                                                        |
| Zgłoszone zmiany                                                              |                                  |                                                                                                    |
| Zmiana z dnia: 2016-05-12, 15:28<br>Zmiana zaakceptowana                      |                                  |                                                                                                    |
| Wyślij prośbę o usunięcie praktyki                                            |                                  |                                                                                                    |
| Powód usunięcia:<br>Opiekun od strony <u>Praktykodawcy</u> nie wyznacza mi ża | udnych zadań, więc osiągnięcie e | efektów kształcenia będzie niemożliwe.                                                                          |
|                                                                               |                                  |                                                                                                    |

Praktyka zostanie ostatecznie i nieodwracalnie usunięta przez administratora systemu.

#### 4.4 Dodawanie oddziału firmy Praktykodawcy

Zgłoś problen

Student ma możliwość dodania jednego lub więcej oddziałów/wydziałów/jednostek Praktykodawcy, u którego chciałby zrealizować praktykę. Może to zrobić w dwojaki sposób: poprzez wybranie danego Praktykodawcy z Bazy Praktykodawców lub poprzez wprowadzenie nowego Praktykodawcy do systemu.

## 4.4.1 Dodawanie oddziału firmy wprowadzonej do Bazy Praktykodawców

Aby dodać oddział firmy/instytucji widniejącej już w Bazie Praktykodawców systemu należy: 1. W menu bocznym zaznaczyć "Baza praktykodawców",

2. Wyszukać na liście Praktykodawcę i kliknąć ikonę "Szczegóły":

| Moje praktyki<br>Baza praktykodawców | Lista Praktykodawców     |                                                                                |  |  |  |  |  |  |
|--------------------------------------|--------------------------|--------------------------------------------------------------------------------|--|--|--|--|--|--|
| Ankiety                              | Filtry                   | Lista Praktykodawców                                                           |  |  |  |  |  |  |
| Powiadomienia                        |                          |                                                                                |  |  |  |  |  |  |
| B<br>Dokumentacja praktyki           | Fitruj<br>Praktykodawców | Dodaj Praktykodawcę                                                            |  |  |  |  |  |  |
| Dane                                 |                          |                                                                                |  |  |  |  |  |  |
| Dzienniki praktyk                    | Kraj:                    | AIP- praktyka testowa Praktykodawca: Szczegóły Dodaj praktykę<br>Anna Kowalska |  |  |  |  |  |  |
|                                      | Powiat                   | Niedostępny                                                                    |  |  |  |  |  |  |
|                                      | Powiat                   | Aspello Sp. z o.o. Praktykodawca:<br>Grzegorz Karpa Szczogóły Dodaj praktykę   |  |  |  |  |  |  |
|                                      | Województwo:             | Niedostępny                                                                    |  |  |  |  |  |  |
|                                      | Wszystkie 🔻              | Firma test                                                                     |  |  |  |  |  |  |
|                                      | Miejscowość:             | John Smith Szczegóły Dodaj praktykę John Smith                                 |  |  |  |  |  |  |

3. Następnie w szczegółach Praktykodawcy należy wybrać "Dodaj oddział":

|         | UMCS                  |                                                                    | Strona główna | 🛔 Wiktor Rysak 👻 |
|---------|-----------------------|--------------------------------------------------------------------|---------------|------------------|
|         | Moduł Student         |                                                                    |               |                  |
| Zgłoś p | Moje praktyki         | Szozogów Droktykodowov                                             |               |                  |
| proble  | Baza praktykodawców   | Szczegoły Plaktykodawcy                                            |               |                  |
| ä       | Ankiety               | Lista Praktykodawców                                               |               |                  |
|         | Powiadomienia         | •                                                                  |               |                  |
|         | Dokumentacja praktyki | Praktykodawca                                                      |               |                  |
|         | Dane                  |                                                                    |               |                  |
|         | Dzienniki praktyk     | Praktykodawca: Aspello Sp. z o.o.<br>Adres 24-325 Wrocław, Wrocław |               |                  |
|         |                       | ul. Mickiewicza 10d 2<br>NIP 1234567890                            |               |                  |
|         |                       | Dodaj praktykę                                                     |               |                  |
|         |                       | Dodaj oddział                                                      |               |                  |

4. W systemie pojawi się formularz, w którym należy wprowadzić dane oddziału a następnie wybrać "Zapisz oddział":

| Dział marketingu                            |          |               |         |              |           |
|---------------------------------------------|----------|---------------|---------|--------------|-----------|
| Kraj:                                       | Powiat:  |               |         | Województwo: |           |
| Polska 🗸                                    | lubelski |               |         | lubelskie    |           |
| Miejscowość:                                |          | Kod pocztowy: | Poczta: |              |           |
| Lublin                                      | ~        | 20-001 🗸      | Lublin  |              |           |
| Ulica:                                      |          |               |         | Nr domu: N   | r lokalu: |
| Krakowskie Przedmieście                     |          |               | ~       | 1 🗸          |           |
| Osoba upoważniona do podpisania deklaracji. | /umowy:  |               |         |              |           |
| Joanna Sobesto                              |          |               |         |              |           |
| Telefon:                                    |          |               |         |              |           |
|                                             |          |               |         |              |           |
| Adres email:                                |          |               |         |              |           |
| [                                           |          |               |         |              |           |

5. W Szczegółach Praktykodawcy pojawią się zarówno dane podstawowe firmy jak również wprowadzone dane oddziału firmy. Aby zrealizować praktykę we wprowadzonym oddziale firmy należy kliknąć "Dodaj praktykę":

|         | Moduł Student         |                                                                                                    |
|---------|-----------------------|----------------------------------------------------------------------------------------------------|
| Ząłoś   | Moje praktyki         | Szczegóły Praktykodawcy                                                                                        |
| problen | Baza praktykodawców   | Szczegoly i Taktykodawcy                                                                                       |
|         | Ankiety               | Lista Praktykodawców                                                                                           |
|         | Powiadomienia         |                                                                                                    |
|         | Dokumentacja praktyki | Praktykodawca                                                                                                  |
|         | Dane                  |                                                                                                    |
|         | Dzienniki praktyk     | Praktykodawca: Aspello Sp. z o. o.<br>Adres 24-325 Wrocław, Wrocław<br>ul. Mickiewicza 10d 2<br>NIP 1234567890 |
|         |                       | Dodal praktykę<br>Oddziały                                                                                     |
|         |                       | Oddział: Dział marketingu<br>Adres 20-001 Lublin, Lublin<br>ul. Krakowskie Przedmieście 1                      |
|         |                       | Dodaj oddział                                                                                                  |

6. Następnie wprowadzić dane dotyczące czasu trwania praktyki i zatwierdzić klikając "Dodaj praktykę":

| Мо    | oduł Student        | Zriloszenie Praktyki                                                                                                    |  |  |  |  |  |  |  |
|-------|---------------------|----------------------------------------------------------------------------------------------------|--|--|--|--|--|--|--|
| Załoś | je praktyki         |                                                                                                    |  |  |  |  |  |  |  |
| Ba    | za praktykodawców   | Wybierz kierunek studiow (opiekuna):                                                                                                    |  |  |  |  |  |  |  |
| Ani   | kiety               | Zamówienia publiczne, niestacjonarne podyplomowe (Opiekun: Opiekun Praktyki)                                                                                                    |  |  |  |  |  |  |  |
| D     |                     | Wybierz przedmiot:                                                                                                    |  |  |  |  |  |  |  |
| Pol   | wiadomienia         | PRAKTYKA TESTOWA 15/16Z                                                                                                    |  |  |  |  |  |  |  |
| Dol   | kumentacja praktyki | Wybierz rodzaj praktyki:                                                                                                    |  |  |  |  |  |  |  |
| Dai   | ne                  | Praktyka Ciągla 🔹                                                                                                    |  |  |  |  |  |  |  |
| Dzi   | ienniki praktyk     | Sposób realizacji praktyki:                                                                                                    |  |  |  |  |  |  |  |
|       |                     | <ul> <li>praktyka wynikająca z planu <ul> <li>z ze standardową deklaracją/umową Uczelni</li> <li>z indywidualną umową Praktykodawcy</li> <li>praktyka z indywidualnego planu praktyk</li> <li>praktyka zaliczona na innej podstawie</li> </ul> </li> <li>Czas trwania: <ul> <li>2016-05-05</li> <li>2016-06-30</li> <li>80</li> <li>godzin</li> <li>tygodni</li> </ul> </li> <li>Wyszukaj Praktykodawcę po NIP: <ul> <li>Praktykodawca zagraniczny</li> </ul> </li> <li>1234567890</li> </ul> |  |  |  |  |  |  |  |

7. W ostatnim kroku należy zaznaczyć oddział, wpisać dane Opiekuna ze strony Praktykodawcy (opcjonalnie) i zatwierdzić klikając "Dodaj praktykę i wyślij do akceptacji":

|         | Oplekun:                                          |                                                                                                    |                                                           |                                                                                                    |
|---------|---------------------------------------------------|----------------------------------------------------------------------------------------------------|-----------------------------------------------------------|----------------------------------------------------------------------------------------------------|
| Zgłoś   | Opiekun Praktyki                                  |                                                                                                    |                                                           |                                                                                                    |
| problem | Student                                           |                                                                                                    | Praktykodawca                                             |                                                                                                    |
|         | lmię i nazwisko<br>Adres<br>Nr indeksu<br>Kontakt | Wiktor Tadeusz Rysak<br>936149<br>e-mail.<br>wiktor rysak@poczta.umcs.lublir                                                           | Nazwa<br>Adres<br>n.pl<br>Osoba upoważniona do<br>Oniekun | Aspello<br>Sp. z o.o.<br>24:325<br>Włocław,<br>Włocław<br>ul<br>Mickiewicza<br>10d 2<br>1234567890<br>Grzegorz<br>Karpa |
|         |                                                   |                                                                                                    | opronum                                                   |                                                                                                    |
|         | Oddział:                                          | Brak                                                                                                    |                                                           |                                                                                                    |
|         | lazwa oddziału:                                   | Dział marketingu<br>20-001 Lublin, Lublin<br>U. Krakowskie Przedmieście 1<br>Joanna Sobesto<br>tel.<br>email. j.sobesto@aspellotest.pl |                                                           |                                                                                                    |
|         | Opiekun ze strony Praktyko                        | dawcy:                                                                                                    |                                                           |                                                                                                    |
|         | Anna Czarnecka                                    | Telefor                                                                                                    |                                                           | anna.czarnecka@aspellotest.pl                                                                                           |
|         | Dodaj praktykę                                    | Dodaj praktykę i wyślij d                                                                                                    | o akceptacji                                              |                                                                                                    |

#### 4.4.2 Dodawanie nowego Praktykodawcy wraz z oddziałem firmy

Aby wprowadzić dane nowego Praktykodawcy wraz z danymi oddziału, w którym student będzie realizował praktykę należy:

1. W menu bocznym zaznaczyć "Baza praktykodawców" a następnie wybrać "Dodaj Praktykodawcę":

|        | Moduł Student         |                          |                       |              |                       |           |                |
|--------|-----------------------|--------------------------|-----------------------|--------------|-----------------------|-----------|----------------|
|        | Moje praktyki         | Lista Praktyk            | odawców               |              |                       |           |                |
|        | Baza praktykodawców   | Elota Francyk            | 000000                |              |                       |           |                |
| Zgłoś  | Ankiety               | Filtry                   | Lista Praktykodawców  |              |                       |           |                |
| proble | Powiadomienia         |                          |                       |              |                       |           |                |
| ă      | Dokumentacja praktyki | Fitruj<br>Praktykodawców | Dodaj Praktykodawcę   | >            |                       |           |                |
|        | Dane                  |                          |                       |              |                       |           |                |
|        | Dzienniki praktyk     | Kraj:                    | AIP- praktyka testowa |              | Praktykodawca:        | Szczegóły | Dodai praktyke |
|        |                       | Kraj                     |                       | Niedostępny  | Anna Kowalska         |           |                |
|        |                       | Powiat:                  |                       |              |                       |           |                |
|        |                       | Powiat                   | Aspello Sp. z o.o.    |              | Praktykodawca:        | Szczegóły | Dodaj praktykę |
|        |                       | Województwo:             |                       | Niedostępny  | Grzegorz Karpa        | _         |                |
|        |                       | Wszystkie 🔹              | Firma test            |              | Overlie de la company | _         |                |
|        |                       | Miejscowość:             | T IIIId toot          | Niedostenny  | John Smith            | Szczegóły | Dodaj praktykę |
|        |                       | Miejscowość              |                       | , nodociępny |                       |           |                |
|        |                       | Praktykodawca:           | Firma testowa         |              | Praktykodawca:        | Szczegóły | Dodaj praktykę |
|        |                       | Nazwa, NIP, adres        |                       | Niedostępny  | Namil Suchecki        |           |                |

2. Wpisać NIP firmy/instytucji i wybrać "Wyszukaj Praktykodawcę":

|        |                       | Strona główna 🦀 Wiktor Rysak 🕶                                                                                                    |
|--------|-----------------------|----------------------------------------------------------------------------------------------------|
|        | Moduł Student         |                                                                                                    |
| Zgłoś  | Moje praktyki         | Dedewania Braktykadaway                                                                                                    |
| proble | Baza praktykodawców   |                                                                                                    |
| 3      | Ankiety               | Informacia: Oświadczam iż worowadzone przeze mnie dane Praktykodawcy sa zgodne z prawda i mam świadomość, że podanie przeze mnie fakszywych badź |
|        | Powiadomienia         | błędnych danych uniemożliwi realizację praktyki, co może skutkować niezaliczeniem semestru studiów                                               |
|        | Dokumentacja praktyki | Krak 1                                                                                                    |
|        | Dane                  |                                                                                                    |
|        | Dzienniki praktyk     | Praktykodawca zagraniczny                                                                                                    |
|        |                       | NIP:                                                                                                    |
|        |                       | 3958609976                                                                                                    |
|        |                       | Wyszukaj Praktykodawcę                                                                                                    |

3. W kolejnym kroku należy wprowadzić wszystkie dane Praktykodawcy i zatwierdzić klikając "Dodaj Praktykodawcę":

| tacia praktyk     praktyk     Krok 1     Nie znaleziono takiego Praktykodawcy w bazie     Wprowadz dane Praktykodawcy   Nazwa firmy:   Potskapresse   Praktykodawca zagraniczny   NIP:   3958509976   Kraj:   Potskai   Ibetski   Ibetskie   Miejscowość:   Kod pocztowy:   Poczta:   Lubin   Ulcia:   Krakowskie Przedmieście   15   Wybierz branżę:   Media / Sztuka / Rozrywka   Osoba upoważniona do podpisania   Telefon:   Adres email:   Liotstrung@polskapressetest.pl                                                                                                    |                     |                                                      |          |              |            |         |              |                     |   |
|----------------------------------------------------------------------------------------------------|---------------------|------------------------------------------------------|----------|--------------|------------|---------|--------------|---------------------|---|
| rvik v  Ne znaleziono taklego Praktykodawcy w bazie  Wprowadz dane Praktykodawcy Nezwa firmy:  Polskapresse Praktykodawca zagraniczny NP:  9556609976  Kraj: Powia: Województwo: Potska Wbelski Wbelski Wbelski Wbelski Wbelski Wbelski Wbelski Wbelski Wbelski Wbelski Wbelski Województwo: Potska Wbelski Potska Potska Pot | kumentacja praktyki | Krok 1                                               |          |              |            |         |              |                     |   |
| International actions takingo Praktykodawcy w bazie     Wprowadz dane Praktykodawcy   Nazwa firmy:   Polskapresse   Praktykodawca zagraniczny   NP:   3958609976   Kaj:   Polska   Iubelski   Iubelski   Iubelski   Ubelski   Ubelski   Ubelski   Iubelski   Iubels                                                                                                    |                     | Nor                                                  |          |              |            |         |              |                     |   |
| Wprowadz dane Praktykodawcy   Nzwa firmy:   Polskapresse   Praktykodawca zagraniczny   NIP:   3958609976   Kraj:   Polska   Iubelski   Województwo:   Polska   Iubelski   Iubelski   Iubelski   Iublin   Ulica:   Krakowskie Przedmieście   Vybierz branżę:   Media / Sztuka / Rozrywka   Osoba upoważniona do podpisania   Joanna Kolstrung                                                                                                    |                     | Nie znaleziono takiego Praktykodawcy w bazi          | е        |              |            |         |              |                     |   |
| Polskapresse   Praktykodavce zagraniczny   NIP:   3958609976   Kraj:   Polska   Miejscowość:   Kod pocztowy:   Poczta:   Lublin   Ulica:   Krakowskie Przedmieście   Wybierz branżę:   Media / Sztuka / Rozrywka   Osoba upoważniona do podpisania   Telefon:   deklaracji/umowy:   Joanna Kolstrung                                                                                                    |                     | Wprowadz dane Praktykodawcy                          |          |              |            |         |              |                     |   |
| <ul> <li>Praktykodawca zagraniczny</li> <li>NIP:</li> <li>3958609976</li> <li>Kraj: Powiat: Województwo: <ul> <li>Polska</li> <li>Wbelski</li> <li>Lubelski</li> <li>Lubelski</li> <li>Lubelski</li> <li>Vojewództwo:</li> <li>Lubelski</li> <li>Vojewództwo:</li> <li>Lubelski</li> <li>Wiejscowość: Kod pocztowy: Poczta:</li> <li>Lublin</li> <li>Ulica: Nr domu: Nr lokalu:</li> <li>Krakowskie Przedmieście</li> <li>Vybierz branżę:</li> <li>Media / Sztuka / Rozrywka</li> <li>Osoba upoważniona do podpisania Telefon: Adres email:</li> <li>Lkolstrung@polskapressetest. pl</li> <li>Dodaj Praktykodawcę</li> </ul></li></ul>                                                                                                    |                     | Polskapresse                                         |          |              |            |         |              |                     | ~ |
| NIP:<br>3958609976<br>Kraj: Powiat: Województwo:<br>Polska lubelski lubelski lubelskie<br>Miejscowość: Kod pocztowy: Poczta:<br>Lublin 20-002 Lublin<br>Ulica: Nr domu: Nr lokalu:<br>Krakowskie Przedmieście<br>Wybierz branżę:<br>Media / Sztuka / Rozrywka<br>Osoba upoważniona do podpisania<br>deklaracji/umowy: Lkolstrung@polskapressetest.pl •                                                                                                    |                     | Praktykodawca zagraniczny                            |          |              |            |         |              |                     |   |
| 3958609976   Kraj:   Polska   Iubelski   Iubelski   Iubelski   Iublin   Icublin   Ulica:   Krakowskie Przedmieście   Vybierz branżę:   Media / Sztuka / Rozrywka   Osoba upoważniona do podpisania<br>deklaracji/umowy:   Joanna Kolstrung                                                                                                    |                     | NIP:                                                 |          |              |            |         |              |                     |   |
| Kraj: Powiat: Województwo:   Polska Iubelski Iubelskie   Miejscowość: Kod pocztowy: Poczta: Lublin Ulica: Krakowskie Przedmieście Wybierz branżę: Media / Sztuka / Rozrywka Osoba upoważniona do podpisania deklaracji/umowy: Joanna Kolstrung Dodaj Praktykodawcę                                                                                                    |                     | 3958609976                                           |          |              |            |         |              |                     |   |
| Polska Iubelski   Miejscowość: Kod pocztowy:   Dica: 20-002   Ulica: Nr domu:   Krakowskie Przedmieście 15   Wybierz branżę: 15   Media / Sztuka / Rozrywka 4   Osoba upoważniona do podpisania deklaracji/umowy: Telefon:   Joanna Kolstrung Lkolstrung@polskapressetest.pl                                                                                                    |                     | Kraj:                                                | Powiat:  |              |            |         | Województwo: |                     |   |
| Miejscowość:       Kod pocztowy:       Poczta:         Lublin       20-002       Lublin         Ulica:       Nr domu:       Nr lokalu:         Krakowskie Przedmieście       15       15         Wybierz branżę:       Media / Sztuka / Rozrywka       4         Osoba upoważniona do podpisania deklaracji/umowy:       Telefon:       Adres email:         Joanna Kolstrung       Lkolstrung@polskapressetest.pl       4                                                                                                    |                     | Polska                                               | lubelski |              |            |         | lubelskie    |                     | ~ |
| Lublin 20-002   Ulica: Nr domu:   Krakowskie Przedmieście 15     Wybierz branżę:   Media / Sztuka / Rozrywka   Osoba upoważniona do podpisania<br>deklaracji/umowy:   Joanna Kolstrung     Dodaj Praktykodawcę                                                                                                    |                     | Miejscowość:                                         |          | Kod pocztowy | <i>/</i> : | Poczta: |              |                     |   |
| Ulica: Nr domu: Nr lokalu:<br>Krakowskie Przedmieście 15 15 16 10 10 10 10 10 10 10 10 10 10 10 10 10                                                                                                    |                     | Lublin                                               | ✓        | 20-002       | ~          | Lublin  |              |                     |   |
| Krakowskie Przedmieście       15         Wybierz branżę:       Media / Sztuka / Rozrywka         Media / Sztuka / Rozrywka       4         Osoba upoważniona do podpisania deklaracji/umowy:       Telefon:       Adres email:         Joanna Kolstrung       Lkolstrung@polskapressetest.pl       4         Dodaj Praktykodawcę                                                                                                    |                     | Ulica:                                               |          |              |            |         | Nr domu:     | Nr lokalu:          |   |
| Wybierz branżę:         Media / Sztuka / Rozrywka         Osoba upoważniona do podpisania deklaracji/umowy:         Joanna Kolstrung         Dodaj Praktykodawcę                                                                                                    |                     | Krakowskie Przedmieście                              |          |              |            | -       | 15           | ✓                   |   |
| Media / Sztuka / Rozrywka       Osoba upoważniona do podpisania<br>deklaracji/umowy:       Joanna Kolstrung       Dodaj Praktykodawcę                                                                                                    |                     | Wybierz branżę:                                      |          |              |            |         |              |                     |   |
| Osoba upoważniona do podpisania<br>deklaracji/umowy:<br>Joanna Kolstrung<br>Dodaj Praktykodawcę                                                                                                    |                     | Media / Sztuka / Rozrywka                            |          |              |            |         |              |                     | ~ |
| Joanna Kolstrung<br>Dodaj Praktykodawcę                                                                                                    |                     | Osoba upoważniona do podpisania<br>deklaracii/umowy: | Telefon: |              |            |         | Adres email: |                     |   |
| Dodaj Praktykodawcę                                                                                                    |                     | Joanna Kolstrung                                     |          |              |            |         | j.kolstrung@ | polskapressetest.pl | ~ |
| 🔵 Dodaj Praktykodawcę                                                                                                    |                     |                                                      |          |              |            |         |              |                     |   |
|                                                                                                    |                     | Dodaj Praktykodawcę                                  |          |              |            |         |              |                     |   |

4. Nowo wprowadzony Praktykodawca pojawi się na liście w Bazie Praktykodawców. Aby dodać oddział firmy, w której student będzie realizował praktykę należy postępować analogicznie jak w pkt. 3.4.1

| Zgłoś   |
|---------|
| problem |
|         |

| wojewodztwo:                                 |                                 |             |                                           |           |               |
|----------------------------------------------|---------------------------------|-------------|-------------------------------------------|-----------|---------------|
| Wszystkie   Miejscowość:                     | Firma test                      | Niedostępny | Praktykodawca:<br>John Smith              | Szczegóły | Dodaj praktył |
| Miejscowość Praktykodawca: Nazwa, NIP, adres | Firma testowa                   | Niedostępny | Praktykodawca:<br>Kamil Suchecki          | Szczegóły | Dodaj praktyl |
| Branža:<br>Wszystkie                         | Hurtownia wielobranżowa         | Niedostępny | <i>Praktykodawca:</i><br>Anna Dymna       | Szczegóły | Dodaj praktyl |
| Filtruj                                      | Icon Fitness                    | Niedostępny | Praktykodawca:<br>Igor Kowalski           | Szczegóły | Dodaj prakty  |
|                                              | Maj- Max                        | Niedostępny | Praktykodawca:<br>Krzysztof Janicki       | Szczegóły | Dodaj prakty  |
|                                              | PGS Sp. z. o.o praktyka testowa | Niedostępny | Praktykodawca:<br>Agnieszka Wojciechowska | Szczegóły | Dodaj prakty  |
|                                              | Polska Press                    | Niedostępny | <i>Praktykodawca:</i><br>Marta Lubelska   | Szczegóły | Dodaj prakty  |
|                                              | Polskapresse                    | Niedostępny | <i>Praktykodawca:</i><br>Joanna Kolstrung | Szczegóły | Dodaj prakty  |

## 4.5 Zmiana hasła Użytkownika

Użytkownik po pierwszym zalogowaniu się do systemu powinien zmienić hasło, dla bezpieczeństwa powinno ono składać się z małych i wielkich liter oraz cyfr.

Aby zmienić hasło należy:

- 1. W bocznym menu wybrać zakładkę "dane",
- 2. W dolnym polu wpisać stare hasło, nowe hasło i zatwierdzić ikoną "Zmień hasło":

| Moduł Student                                                                                     | Dane studenta                         |                                             |                                    |                        |                             |  |  |
|---------------------------------------------------------------------------------------------------|---------------------------------------|---------------------------------------------|------------------------------------|------------------------|-----------------------------|--|--|
| Moje praktyki<br>Baza praktykodawców<br>Ankiety<br>Powiadomienia<br>Dokumentacja praktyki<br>Dane | Imię:<br>Wiktor<br>PE SEL:<br>Indeks: | Płeć:<br>Mężczyzna<br>Kierunek:             | Drugie imię:<br>Tadeusz<br>e-mail: | Wydział:               | Nazwisko:<br>Rysak          |  |  |
| Dzienniki praktyk                                                                                 |                                       | Zamówienia public<br>Semestr:<br>II semestr | zne, niestacjonarne podyplomowe    | Wydział<br>Specjalizac | Ekonomiczny<br>: <b>ja:</b> |  |  |
|                                                                                                   | Zmiana hasła                          |                                             |                                    |                        |                             |  |  |
|                                                                                                   | Podaj stare hasło:                    |                                             | Podaj nowe hasło:                  |                        | Powtórz nowe hasło:         |  |  |
|                                                                                                   |                                       |                                             | Zmień hasło                        | Zmień hasło            |                             |  |  |